#### **BAB IV**

### **IMPLEMENTASI DAN EVALUASI**

### 4.1 Implementasi

Pada implementasi menunjukkan penerapan dari hasil analisis dan perancangan sistem yang telah dibuat. Dengan demikian pada implementasi ini menunjukkan aplikasi *monitoring* status *Access point* (AP) yang telah berjalan dan dapat menghasilkan informasi yang sesuai dengan analisis dan perancangan sistem sebelumnya.

Implementasi *monitoring* status AP ini nantinya akan digunakan untuk menghasilkan informasi yang dapat membantu PT Telkom Indonesia Divisi Regional 5, yang digunakan dalam mengelola AP yang dapat menjaga kestabilan status dari AP tersebut. Pada implementasi aplikasi tersebut tentunya membutuhkan komponen-komponen utama untuk mendukung berjalannya sistem pada aplikasi, komponen tersebut adalah *hardware* dan *software*.

### 4.1.1 Kebutuhan Sistem

### a. Kebutuhan Perangkat Keras

Aplikasi yang dibuat akan membutuhkan sebuah komputer sebagai database/server, kebutuhan minimal perangkat keras untuk dapat menjalankan aplikasi dengan baik, sebagai berikut:

- 1. Prosessor dengan kecepatan 1.6 GHz
- 2. Memory 1.5 GB dan Hardisk free space 3 GB
- 3. Direct 9 dan Display 1026x768
- 4. Sistem operasi Windows 7

### b. Kebutuhan Perangkat Lunak

Kebutuhan perangkat lunak yang harus ada pada komputer sehingga sistem dapat berjalan dengan baik, sebagai berikut:

1. Terinstal sistem operasi Windows 7

2. Terinstal XAMPP

3. Terinstal web browser (contoh:Mozilla Firefox, Google Chrome, Opera)

### 4.1.2 Implementasi Sistem

Aplikasi ini menggunakan basis web yang dibuat yang hanya dapat dibuka menggunakan web browser. Aplikasi memiliki empat hak akses user antara lain Admin User, Manager, Supervisor (SPV) Lapangan, dan Teknisi. Hak akses Admin User yaitu dapat menjalankan aplikasi untuk mengelola user saja. Hak akses Manager yaitu dapat menjalankan aplikasi untuk memantau perkembangan status AP dan status AP terkini, melihat laporan perbaikan, dan menentukan parameter untuk manajemen perbaikan. Hak akses SPV Lapangan yaitu dapat menjalankan aplikasi untuk memantau status AP saat ini, melakukan konfirmasi perbaikan, melihat laporan dan konfirmasi laporan. Hak akses teknisi untuk melihat data trouble ticket dan pencatatan laporan perbaikan. Berikut akan dijelaskan aplikasi monitoring status AP:

#### A. Tampilan Awal

Pada implementasi tampilan awal ini menunjukkan desain tampilan awal untuk aplikasi *monitoring* status AP. Pada tampilan awal ini terdapat sebuah *form login* terhadap aplikasi, ketika tidak melakukan *login* maka *user* tidak dapat menggunakan menu yang ada dan ketika *login* maka aplikasi akan menampilkan menu atau fungsi-fungsi yang dapat dilakukan sesuai *role user* pada aplikasi.. Tampilan tersebut dapat dilihat pada gambar 4.1.

| Monitoring Status Access Point F | PT. Telkom Divisi Regional 5 |  |
|----------------------------------|------------------------------|--|
|                                  |                              |  |
|                                  | <b>≙</b> Log in              |  |
|                                  | ▲ NIK/ID User                |  |
|                                  |                              |  |
|                                  | Password                     |  |
|                                  |                              |  |
|                                  | ∎° OK                        |  |

Gambar 4.1 Implementasi Tampilan Awal

## **B.** Pendaftaran User

Pada implementasi pendaftaran *user* ini menunjukkan tampilan *form* pendaftaran *user* yang hanya dapat diakses oleh admin *user*. Dengan *form* pendaftaran *user* ini digunakan untuk mendaftarkan *user* yang dapat mengakses aplikasi *monitoring* status AP ini. Pada *form* tersebut terdapat pilihan jabatan yang ditujukan untuk menentukan *role user* ketika menggunakan aplikasi ini. *Form* tersebut dapat dilihat pada gambar 4.2.

| <b>itoring</b> Statu | us Access Point       |              |                    |              |          |
|----------------------|-----------------------|--------------|--------------------|--------------|----------|
| kom Divisi Red       | gional 5              |              |                    |              |          |
|                      |                       |              |                    |              |          |
| n User 🌾 Ubah Dat    | ta User 🛛 🖉 Non-Aktil | kan User     |                    |              |          |
| 🕼 Masukkan Data Us   | er                    |              |                    |              |          |
| NIK/ID User          |                       |              | Jabatan            |              |          |
|                      |                       |              | Pilih Jabatan      | ~            |          |
| Nama                 |                       |              | Password           | _            |          |
|                      |                       |              |                    |              |          |
| CP                   |                       |              | Simpap             | Batal        |          |
| EMAIL                |                       |              | Simpan             | outur        |          |
|                      |                       |              |                    |              |          |
|                      |                       |              |                    |              |          |
| 🖽 Data User          |                       |              |                    |              |          |
|                      |                       |              |                    |              |          |
| NIK/ID User          | Nama                  | СР           | Email              | Jabatan      | Password |
| 90909                | Sembilan              | 098213121    | sembilan@gamil.com | Manager      | 090909   |
| 110018               | Septio                | 081234512345 | wasput@gmail.com   | Admin User   | 110018   |
| 110023               | Ganesha               | 081234779078 | vnesh@gmail.com    | Manager      | 110023   |
| 110027               | Bima                  | 08531212311  | twins@gmail.com    | Admin User   | 110027   |
| 110031               | Hanta                 | 082313144234 | pdhan.wi@gmail.com | Manager      | 110031   |
| 121051               | Tiawan                | 08741231245  | fzz.wann@gmail.com | SPV Lapangan | 121051   |
|                      | Aditya                | 085314123421 | mize_fen@gmail.com | Teknisi      | 130909   |
| 130909               |                       |              |                    |              |          |

Gambar 4.2 Implementasi Pendaftaran User

# C. Ubah Data User

Pada implementasi ini menunjukkan tampilan data *user* yang dapat diubah. Data yang ditampilkan pada tampilan ini merupakan data *user* yang terdaftar pada aplikasi dan *user* yang aktif. Pada tampilan tersebut *user* diharuskan untuk memilih data untuk diubah dengan memilih tombol pada kolom "Ubah Data" pada setiap data *user*. Dengan memilih tombol untuk ubah data tersebut maka aplikasi akan menampilkan *form* ubah data untuk mengubah data *user* yang telah terpilih. Dapat dilihat pada gambar 4.3.

| ADMIN USER     |                |                |                    |              |          | 4         |
|----------------|----------------|----------------|--------------------|--------------|----------|-----------|
| Monitoring Sta | atus Access Pc | pint           |                    |              |          |           |
|                | legionai 5     | Aldifican Ucon |                    |              |          |           |
| ⊞ Data User    |                | akulkan User   |                    |              |          |           |
| NIK/ID User    | Nama           | СР             | Email              | Jabatan      | Password | Ubah Data |
| 90909          | Sembilan       | 098213121      | sembilan@gamil.com | Manager      | 090909   |           |
| 110018         | Septio         | 081234512345   | wasput@gmail.com   | Admin User   | 110018   |           |
| 110023         | Ganesha        | 081234779078   | vnesh@gmail.com    | Manager      | 110023   |           |
| 110027         | Bima           | 08531212311    | twins@gmail.com    | Admin User   | 110027   |           |
| 110031         | Hanta          | 082313144234   | pdhan.wi@gmail.com | Manager      | 110031   |           |
| 121051         | Tiawan         | 08741231245    | fzz.wann@gmail.com | SPV Lapangan | 121051   |           |
| 130909         | Aditya         | 085314123421   | mize_fen@gmail.com | Teknisi      | 130909   |           |
| 561015         | Agathra        | 08251621900    | chaga56@gmail.com  | Teknisi      | 561015   |           |
|                |                |                |                    |              |          |           |
|                |                |                |                    |              |          |           |
|                |                |                | Footer             |              |          |           |

Gambar 4.3 Implementasi Ubah Data User

# **D.** Form Ubah Data

Pada implementasi ini menunjukkan tampilan *form* untuk mengubah data *user*. Fungsi ini hanya dapat dilakukan oleh *user* yang terdaftar sebagai *Admin User*. Dalam menjalankan fungsi ini *user* sebelumnya harus memilih data *user* yang akan diubah, dengan memilih tombol pada kolom "Ubah Data". Dengan memilih tombol tersebut maka aplikasi akan meampilkan *form* untuk mengubah data *user* yang telah dipilih sebelumnya. Pada *form* ini tidak diizinkan untuk mengubah NIK/*Id user* dan nama. Hal tersebut dikarenakan *form* ini ditujukan untuk koreksi data. *Form* mengubah data *user* yang mengalami perubahan jabatan namun pada posisi yang sama, sehingga tetap memiliki hak akses pada aplikasi amun memiliki fungsi yang berbeda dari sebelumnya. Dapat dilihat pada gambar 4.4.

## **Monitoring** Status Access Point

PT. Telkom Divisi Regional 5

| 🖵 Pendaftaran User | 🖋 Ubah Data User | 🗠 Non-Aktifkan User          |  |
|--------------------|------------------|------------------------------|--|
| 🖩 Data             | User             |                              |  |
| NIK/ID Us          | er               | Jabatan                      |  |
| 90909              |                  | Manager 🗸                    |  |
| Nama               |                  | Password                     |  |
| Sembilan           |                  | 090909                       |  |
| СР                 |                  |                              |  |
| 09821312           | 1                | Simpan Batal                 |  |
| Email              |                  |                              |  |
| sembilan@          | gamil.com        |                              |  |
|                    |                  |                              |  |
|                    |                  |                              |  |
|                    |                  | Footer                       |  |
|                    |                  | Footer information goes here |  |

Gambar 4.4 Implementasi Form Ubah Data

# E. Nonaktifkan User

Pada implementasi ini menunjukkan tampilan untuk melakukan nonaktif *user*. Tampilan ini menunjukkan daftar *user* yang memliki status aktif untuk memiliki hak akses pada aplikasi ini. Dalam menjalankan fungsi ini *user* yang memiliki hak akses sebagai *Admin User* cukup memilih tombol pada kolom "Nonaktifkan ?", dengan demikian *user* tersebut tidak akan dapat memiliki hak akses untuk aplikasi ini. Untuk menjalankan fungsi ini hanya dapat dilakukan oleh *user* yang memiliki hak akses sebagai *Admin User*. Tampilan tersebut dapat dilihat pada gambar 4.5.

**\*** 

#### 🐣 ADMIN USER

#### Monitoring Status Access Point

PT. Telkom Divisi Regional 5

| 🖵 Pendaf | ftaran User 🛛 📌 Ul | oah Data User | 🛃 Non-Aktifkan | User                   |              |          |                |
|----------|--------------------|---------------|----------------|------------------------|--------------|----------|----------------|
|          | 🖩 Data User        |               |                |                        |              |          |                |
|          | NIK/ID User        | Nama          | СР             | Email                  | Jabatan      | Password | Non-Aktifkan ? |
|          | 90909              | Sembilan      | 098213121      | sembilan@gamil.com     | Manager      | 090909   | 0              |
|          | 110018             | Septio        | 081234512345   | wasput@gmail.com       | Admin User   | 110018   | 0              |
|          | 110023             | Ganesha       | 081234779078   | vnesh@gmail.com        | Manager      | 110023   | 0              |
|          | 110027             | Bima          | 08531212311    | twins@gmail.com        | Admin User   | 110027   | 0              |
|          | 110031             | Hanta         | 082313144234   | pdhan.wi@gmail.com     | Manager      | 110031   | 0              |
|          | 121051             | Tiawan        | 08741231245    | fzz.wann@gmail.com     | SPV Lapangan | 121051   | 0              |
|          | 130909             | Aditya        | 085314123421   | mize_fen@gmail.com     | Teknisi      | 130909   | 0              |
|          | 561015             | Agathra       | 08251621900    | chaga56@gmail.com      | Teknisi      | 561015   | 0              |
|          |                    |               |                |                        |              |          |                |
|          |                    |               |                | Footer                 |              |          |                |
|          |                    |               |                | Feeter information and | here.        |          |                |

Gambar 4.5 Implementasi Nonaktifkan User

## F. Mengganti Target Waktu Perbaikan

Pada implementasi ini menunjukkan *form* untuk mengganti target perbaikan AP. *Form* ini ditujukan untuk mengubah target perbaikan AP dari segi waktu perbaikan, dan mengubah *target traffic* yang dapat digunakan dalam pengelompokan AP nantinya. Perubahan data tersebut pada implementasinya nanti akan dilakukan setiap periodenya dalam enam bulan sekali. Fungsi tersebut digunakan untuk membantu dalam menentuan antrian perbaikan, dan membantu teknisi dalam melihat target waktu yang diberikan dalam melakukan perbaikan. Fungsi ini hanya dapat dilakukan oleh *user* yang terdaftar memiliki hak akses sebagai *manager*. Dalam menjalankan fungsi ini *user* cukup memilih tombol pada kolom "Ubah Data" pada setiap data target AP, kemudian *form* akan terbuka untuk mengubah data target yang akan diubah. Dapat dilihar pada gambar 4.6.

☆ 🕩

| h Data |
|--------|
| 2      |
| 2      |
| 2      |
|        |
|        |
|        |
|        |

Gambar 4.6 Implementasi Mengganti Target Waktu Perbaikan

# G. Konfirmasi Perbaikan AP

Pada implementasi ini menunjukkan tampilan untuk melakukan konfirmasi perbaikan AP. Konfirmasi perbaikan AP tersebut dilakukan apabila terdapat AP yang mengalami status *down*. Dalam menjalankan fungsi untuk konfirmasi perbaikan AP ini *user* cukup memilih tombol pada kolom "*Trouble* ?" pada setiap data AP pada *dashboard*. Dengan memilih tombol tersebut maka data AP akan masuk ke daftar AP *down*. Dapat dilihat pada gambar 4.7

| SPV LAPANGAN                                      |                                                                    |          |               |                   |            |              |              |                          |            |                 |     |
|---------------------------------------------------|--------------------------------------------------------------------|----------|---------------|-------------------|------------|--------------|--------------|--------------------------|------------|-----------------|-----|
| l <b>onitoring</b> Status<br>. Telkom Divisi Regi | Access Point<br>onal 5                                             |          |               |                   |            |              |              |                          |            |                 |     |
| nitoring 🗲 Trouble Ticket                         | 🖹 Laporan Perbaikan AP                                             |          |               |                   |            |              |              |                          |            |                 |     |
| Data Status Access Po                             | int Terkini                                                        |          |               |                   |            |              |              |                          |            |                 |     |
| Show 10 v entries                                 |                                                                    |          |               |                   |            |              |              | s                        | earch:     |                 |     |
| Nama AP                                           | Nama Lokasi                                                        | Witel    | IP<br>Address | Mac Adress        | Program    | User<br>Auth | User<br>Asoc | Holding<br>Time<br>(Sec) | Throughput | Traffic<br>(MB) | Tro |
| BDGBDG00010/01-01AI-<br>WICO_LIGHT                | KANTOR PPN BRONDONG LAMA JL RAYA<br>BRONDONG LAMONGAN ; RUANG TAMU | GRESIK   | 10.12.54.208  | 6c:41:6a:b5:be:e3 | INDIPUBLIC | 10           | 60           | 182.00                   | 212.00     | 22312.00        | •   |
| BJBJ100019/1-02BI-<br>Dp-R-EEG                    | RSUD JL.DR WAHIDIN SDH ; DPN<br>R.EEG                              | GRESIK   | 10.12.56.151  | 00:06:f6:ee:68:a3 | INDIPUBLIC | 21           | 60           | 270.00                   | 453.00     | 71321.00        | •   |
| BWBW100047/01-01AI-<br>R_KASI                     | Kelurahan Sobo, Jl Adi Sucipto<br>Banyuwangi; Ruang Kasi,          | JEMBER   | 10.12.86.64   | 4c:00:82:24:70:73 | INDIPUBLIC | 34           | 77           | 323.00                   | 626.00     | 62323.00        | ~   |
| DLADLA00006/01-01BI-<br>Dp_posstpm                | STO TELKOM MOJOSARI Jl. Pemuda No<br>554 Mojosari, Mojokerto       | SIDOARJO | 10.6.1.34     | 3c:08:f6:5d:91:76 | INDIPUBLIC | 14           | 50           | 221.00                   | 132.00     | 12235.00        | •   |
| GDAGDA00006/01-01BI-<br>Rg_Park_Mta               | STO TELKOM GEDANGAN JL. GEDANGAN<br>SIDOARJO                       | SIDOARJO | 10.6.7.160    | b8:38:61:07:5e:99 | INDIPUBLIC | 11           | 90           | 221.00                   | 246.00     | 23232.00        |     |
| JRJR100103/02-02AI-<br>DP_K204                    | HOTEL PANORAMA Jl. Agus Salim<br>JEMBER                            | JEMBER   | 10.6.5.4      | 3c:08:f6:22:85:1e | INDIPUBLIC | 22           | 63           | 289.00                   | 1065.00    | 52224.00        | •   |
| PCTPCT00007/01-01BI-<br>R-Plynan                  | STO Pacet Jl. Raya<br>Pacet,00,MOJOKERTO,POST CODE :<br>99999,541  | SIDOARJO | 10.6.7.88     | 24:e9:b3:ec:8e:f4 | INDIPUBLIC | 24           | 100          | 248.00                   | 212.00     | 65323.00        | ~   |

Gambar 4.7 Implementasi Konfirmasi Perbaikan AP

# H. Data AP Down

Pada implementasi ini menunjukkan data AP yang mengalami *down*. Tampilan ini hanya dapat diakses oleh *user* yang memiliki hak akses sebagai teknisi. Dengan mengunakan tampilan ini dapat membantu teknisi dalam menentukan AP yang harus diperbaiki dahulu sesuai kebutuhan bisnis. Data AP *down* ini diperoleh dari data AP *down* yang telah dikonfirmasi untuk perbaikan oleh SPV lapangan. Pada tampilan ini terdapat tombol pada kolom "Lihat Detil" pada setiap data AP *down* untuk melihat data AP secara detil. Dapat dilihat pada gambar 4.8.

| nitoring<br>elkom Divis    | Status A<br>si Regior                                                            | access Point<br>nal 5                                                                                                    |                                                                                                    |                                                              |                                                                   |                                                                              |                                                                                                    |                                                                  |                                                  |                                 |
|----------------------------|----------------------------------------------------------------------------------|----------------------------------------------------------------------------------------------------|----------------------------------------------------------------------------------------------------|--------------------------------------------------------------|-------------------------------------------------------------------|------------------------------------------------------------------------------|----------------------------------------------------------------------------------------------------|------------------------------------------------------------------|--------------------------------------------------|---------------------------------|
| ring AP 🖌 Trou             | ıble Ticket                                                                      | 🗎 Laporan Perbaikan A                                                                                                    | P                                                                                                    |                                                              |                                                                   |                                                                              |                                                                                                    |                                                                  |                                                  |                                 |
| Trouble Tick               | et                                                                               |                                                                                                    |                                                                                                    |                                                              |                                                                   |                                                                              |                                                                                                    |                                                                  |                                                  |                                 |
| Tanggal: 201               | 6-04-04                                                                          |                                                                                                    |                                                                                                    |                                                              |                                                                   |                                                                              |                                                                                                    |                                                                  |                                                  |                                 |
| Show 10 v                  | entries                                                                          |                                                                                                    |                                                                                                    |                                                              |                                                                   |                                                                              |                                                                                                    | Search:                                                          |                                                  |                                 |
| Urut<br>Pekerjaan          | Tanggal                                                                          | Nama AP                                                                                                    | Nama Lokasi                                                                                                    | Witel                                                        | Holding Time                                                      | Traffic                                                                      | Start                                                                                                    | Kelompok                                                         | Trouble<br>Ticket                                | Lihat                           |
|                            |                                                                                  |                                                                                                    |                                                                                                    |                                                              | (Sec)                                                             | (MB)                                                                         | Down                                                                                                    |                                                                  |                                                  | Detti                           |
| 1                          | 2016-04-04                                                                       | BWBW100047/01-01AI-R_KASI                                                                                                    | Kelurahan Sobo, Ji Adi Sucipto Banyuwangi: Ruang Kasi,                                                                                                    | JEMBER                                                       | (Sec)<br>323.00                                                   | (MB)<br>62323.00                                                             | 00:20:16                                                                                                    | Platinum                                                         | Pending                                          | Q                               |
| 1 2                        | 2016-04-04                                                                       | BWBW100047/01-01AI-R_KASI<br>TNTN100008/01-02AI-GAZEBO                                                                                                    | Kelurahan Sobo, Ji Adi Suopto Banyuwangi: Ruang Kasi,<br>PANTAI BOOM JI. PANGLIMA SUDIRMAN TUBAN; GAZEBO                                                                                                    | JEMBER<br>GRESIK                                             | (Sec)<br>323.00<br>321.00                                         | (MB)<br>62323.00<br>93231.00                                                 | 00:20:16                                                                                                    | Platinum<br>Platinum                                             | Pending<br>Open                                  | (a)                             |
| 1 2 3                      | 2016-04-04<br>2016-04-04<br>2016-04-04                                           | BWBW100047/01-01AI-R_KASE<br>TNTN100008/01-02AI-GAZEBO<br>JRJR100103/02-02AI-DP_K204                                                                                                    | Kalurahan Selo, JI Adi Sudob Banyuwangi: Ruang Kasi,<br>PANTAI BOOH 3L PANGLIMA SUDOMIAN TUBAN; GAZEBO<br>HOTEL PANGRAMA JI, Agus Salim JEMBER                                                                                                    | JEMBER<br>GRESIK<br>JEMBER                                   | (Sec)<br>323.00<br>321.00<br>289.00                               | (MB)<br>62323.00<br>93231.00<br>52224.00                                     | 00:20:16<br>00:20:16<br>00:20:16                                                                                                    | Platinum<br>Platinum<br>Platinum                                 | Pending<br>Open<br>Open                          | ( )<br>( )<br>( )               |
| 1<br>2<br>3<br>4           | 2016-04-04<br>2016-04-04<br>2016-04-04<br>2016-04-04                             | BWBW100047/01-01AL-R_KASI<br>TNTN100008/01-02AL-GAZEBO<br>JRJR100103/02-02AL-DP_K204<br>BJBJ100019/1-02BL-DP_R-EEG                                                                      | Kalunitan Solo, Ji Ab Solgiti Banyuwangi Ruang Kasi,<br>Pantra Booh D. Pandama Subsimi Tubani, duatao<br>Hotte, Pandoama Ji, Agus Saim Johtse,<br>Ralio Ji, Di, Wantton Son ; Din R. 200                                                                   | JEMBER<br>GRESIK<br>JEMBER<br>GRESIK                         | (Sec)<br>323.00<br>321.00<br>289.00<br>270.00                     | (HB)<br>62323.00<br>93231.00<br>52224.00<br>71321.00                         | Down           00:20:16           00:20:16           00:20:16           00:20:16                                                          | Platinum<br>Platinum<br>Platinum<br>Platinum                     | Pending<br>Open<br>Open<br>Open                  | ( )<br>( )<br>( )<br>( )<br>( ) |
| 1<br>2<br>3<br>4<br>5      | 2016-04-04<br>2016-04-04<br>2016-04-04<br>2016-04-04<br>2016-04-04               | BWBW100047/01-01AI-R_KASI<br>TNTN100008/01-02AI-GAZEBO<br>JRJR100103/03-02AI-0P_K204<br>B350100019/1-028I-0p=R-856<br>PCTPCT00007/01-01BI-<br>R-FFyram                                  | Kelunter Solo, JI Ağ Suget Beryunegi Rung Kell<br>PARTA BOH J, PANGLIM BURSHAN TUBAN, GAZBO<br>HOTE, PANGANA JI, Aya Bein 201857.<br>RBID J, DR WINTON SON ; DPN R.855<br>STD Parts JI. Rays ParaLos MODOLISTO, POT CODE : 99998,511                       | JEMBER<br>GRESEK<br>JEMBER<br>GRESEK<br>SIDOARJO             | (sec)<br>323.00<br>321.00<br>289.00<br>270.00<br>248.00           | (HB)<br>62323.00<br>93231.00<br>52224.00<br>71321.00<br>65323.00             | Down           00:20:16           00:20:16           00:20:16           00:20:16           00:20:16                                       | Platinum<br>Platinum<br>Platinum<br>Platinum                     | Pending<br>Open<br>Open<br>Open<br>Open          |                                 |
| 1<br>2<br>3<br>4<br>5<br>6 | 2016-04-04<br>2016-04-04<br>2016-04-04<br>2016-04-04<br>2016-04-04<br>2016-04-04 | BWBW100047/01-01AI-R_XASI<br>TNTN100008/01-02AI-GAZEBO<br>JR3R100103/02-02AI-0P_X204<br>B351100019/1-028I-0P_R-2EG<br>PCTPCT0007/01-01BI-<br>R=Plynam<br>SSMG00067/01-01AI-<br>Dp=Kasir | Kelunter Solo, JI Ab Societ Seryuwegi: Rung Keli,<br>PAUTU BOH J, PANGUMA SUDIHAN INSAN, GAZBO<br>NOTE, PANGAMA J, Agus Sein (20155).<br>RSIG J, DA WANDON SCH ; SPH R.ESS<br>STO Paut J. Rays Paut (20. MODIOLISTIC, POT COCE : 95999, 541<br>HILTIDO ESS | JEMBER<br>GRESIK<br>JEMBER<br>GRESIK<br>SIDOARJO<br>SURABAYA | (sec)<br>323.00<br>321.00<br>289.00<br>270.00<br>248.00<br>319.00 | (#8)<br>62323.00<br>93231.00<br>52224.00<br>71321.00<br>65323.00<br>32311.00 | Down           00:20:16           00:20:16           00:20:16           00:20:16           00:20:16           00:20:16           00:20:16 | Platinum<br>Platinum<br>Platinum<br>Platinum<br>Platinum<br>Gold | Pending<br>Open<br>Open<br>Open<br>Open<br>Close |                                 |

Gambar 4.8 Implementasi Data AP Down

# I. Detil AP Down

Pada implementasi ini menunjukkan detil AP yang mengalami *down*. Tampilan ini hanya dapat diakses oleh *user* yang memiliki hak akses sebagai teknisi. Dengan mengunakan tampilan ini dapat membantu teknisi dalam melihat target waktu yang dibutuhkan dalam pengerjaan perbaikan AP. Selain itu Teknisi juga dapat melihat data AP secara detil, sehingga membantu teknisi dalam melakukan konfigurasi AP dalam perbaikan. Detil AP *down* ini diperoleh dari data AP *down* yang telah dipilih pada tampilan sebelumnya. Pada tampilan ini teknisi juga dapat membuat laporan penanganan dengan memilih tombol "Catat Laporan". Dapat dilihat pada gambar 4.9.

| A TEKNISI                                                             |                               |  |
|-----------------------------------------------------------------------|-------------------------------|--|
| <b>Monitoring</b> Status Access Point<br>PT. Telkom Divisi Regional 5 |                               |  |
| 🖵 Monitoring AP 🖌 Trouble Ticket 🔹 Laporan Perbaikan Ak               |                               |  |
| €   🕼 Detil Trouble Ticket                                            |                               |  |
| Tanggal<br>2016-04-04                                                 | Holding Time (Sec)<br>321.00  |  |
| Name AP<br>TNTN100008/01-0240-GAZEBO                                  | Throughput<br>442.00          |  |
| Lokasi AP<br>PANTAI BOOM JL PANGLIMA SUDIRMAN TUBAN; GAZEBO           | Traffic (MB)<br>93231.00      |  |
|                                                                       | Status Trouble Ticket<br>Open |  |
| GRESIK                                                                | Start Down<br>00:30:16        |  |
| 10.12.92.200                                                          | Ketompok<br>Pistisum          |  |
| Mec<br>6c:41:6e:b5:c0:50                                              | Target Penyelesaian<br>24 Jam |  |
|                                                                       | Catat Lapron                  |  |

Gambar 4.9 Implementasi Detil AP Down

# J. Catat Laporan Perbaikan

Pada implementasi ini menunjukkan tampilan *form* untuk mencatat laporan perbaikan. Tampilan ini merupakan hasil dari tampilan detil AP down ketika teknisi memilih tombol "Catat Laporan". Dalam pencatatan laporan ini *user* diharapkan memasukkan data jenis kerusakan, kendala/tindakan, waktu mulai dan selesainya perbaikan. Selain itu terdapat inputan status *trouble ticket* yang digunankan untuk memperbarui *trouble ticket* setelah ditangani. Dapat dilihat pada gambar 4.10.

| TEKNISI                                          |               | * |
|--------------------------------------------------|---------------|---|
| Ionitoring Status Access Point                   |               |   |
| Γ. Telkom Divisi Regional 5                      |               |   |
| onitoring AP 🖌 Trouble Ticket 🕒 Perbarui Laporan |               |   |
| 📢   🕼 Catat Laporan                              |               |   |
| ID USER/NIK                                      | Waktu Mulai   |   |
| 110027                                           | 12:00 AM/PM   |   |
| Jenis Kerusakan                                  | Waktu Selesai |   |
| Jenis Kerusakan V                                | 12:00 AM/PM   |   |
| Status Trouble Ticket                            |               |   |
|                                                  | οκ            |   |
| Kendala/Tindakan                                 |               |   |
|                                                  |               |   |
| 4                                                |               |   |
|                                                  |               |   |
|                                                  |               |   |

Gambar 4.10 Implementasi Catat Laporan Perbaikan

# K. Memperbarui Laporan

Pada implementasi ini menunjukkan tampilan *form* untuk memperbarui laporan perbaikan. Tampilan ini ditujukan untuk mengubah laporan yang memiliki status *trouble ticket pending*. Dalam fungsi ini *user* diharapkan memasukkan data jenis kerusakan, kendala/tindakan, waktu mulai dan selesainya perbaikan. Selain itu terdapat inputan status *trouble ticket* yang digunankan untuk memperbarui *truble ticket* yang sebelumnya *pending* menjadi *close* setelah ditangani. Dapat dilihat pada gambar 4.11.

| La TEKNISI                                             |                       |                              |  |
|--------------------------------------------------------|-----------------------|------------------------------|--|
| <b>Monitoring</b> Status A<br>PT. Telkom Divisi Regior | access Point<br>nal 5 |                              |  |
| ☐ Monitoring AP     F Trouble Ticket                   | 🖹 Perbarui Laporan    |                              |  |
| स∣ 🕼 Ubah Laporan                                      |                       |                              |  |
| ID USER/NIK<br>110027                                  |                       | Waktu Mulai<br>12:00 AM/PM   |  |
| Status Trouble Ticket<br>Pending                       | ~                     | Waktu Selesai<br>12:00 AM/PM |  |
| Jenis Kerusakan<br>Fisik                               | v                     | ОК                           |  |
| Kendala/Tindakan                                       |                       |                              |  |
|                                                        | <u></u>               |                              |  |
|                                                        |                       | Footer                       |  |
|                                                        |                       | Footer information goes here |  |

Gambar 4.11 Implementasi Memperbarui Laporan

### L. Konfirmasi Laporan Perbaikan AP

Pada implementasi ini menunjukkan tampilan untuk melakukan konfirmasi laporan perbaikan AP. Tampilan ini dapat diakses oleh *user* yang terdaftar sebagai SPV lapangan. Tampilan ini menampilkan laporan perbaikan AP yang telah dicatat oleh teknisi sebelumnya. Dengan tampilan ini SPV lapangan bertugas untuk melakukan konfirmasi laporan perbaikan yang telah memiliki status "*Close*". Hal tersebut nantinya akan diperlihatkan kepada *manager* sebagai acuan proses bisnis selanjutnya. Dapat dilihat pada gambar 4.12.

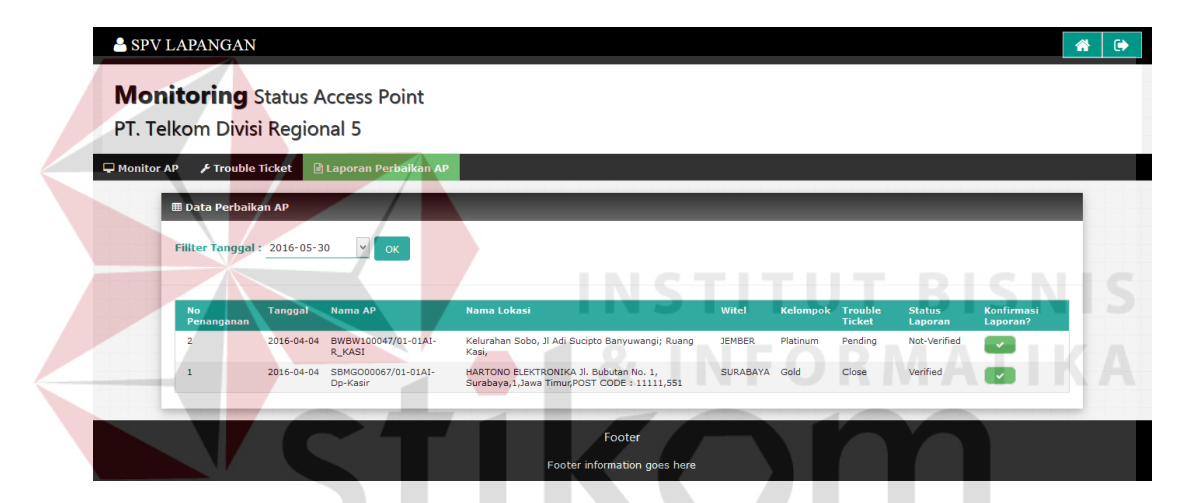

Gambar 4.12 Implementasi Konfirmasi Laporan Perbaikan AP

### M. Data Laporan Perbaikan AP Terkonfirmasi

Pada implementasi ini menunjukkan tampilan untuk membantu *manager* dalam melihat laporan perbaikan AP. Data laporan perbaikan AP tersebut menampilkan data yang telah dikonfirmasi oleh SPV lapangan. Pada tampilan ini dapat menampilkan semua laporan yang telah terkonfirmasi oleh SPV lapangan yang dapat membantu *manager* dalam menentukan kebijakan untuk target proses bisnis kedepannya. Pada tampilan ini terdapat fungsi untuk menampilkan laporan secara detil, laporan secara detil terseut dapat ditampilkan dengan memilih tombol pada kolom "Lihat Detil" pada setiap data laporan perbaikan AP. Dapat dilihat pada gambar 4.13.

| A MANA                        | GER                  |                             |                          |                                                      |                                                      |            |          |                   |                   |                |
|-------------------------------|----------------------|-----------------------------|--------------------------|------------------------------------------------------|------------------------------------------------------|------------|----------|-------------------|-------------------|----------------|
| <b>Monit</b><br>PT. Telko     | <b>orin</b><br>om Di | <b>g</b> Statu<br>ivisi Reg | s Access<br>jional 5     | s Point                                              |                                                      |            |          |                   |                   |                |
| 🖵 Monitor AP                  | 🔑 Ta                 | rget Perbai                 | kan AP 🔒                 | Laporan Perbaikan                                    | AP 🛃 Perken                                          | ıbangan AP |          |                   |                   |                |
|                               | Data Pei             | rbaikan AP                  |                          |                                                      |                                                      |            |          |                   |                   |                |
| Fi                            | llter Tan            | <b>ggal :</b> 2016          | 5-05-30                  | ок                                                   |                                                      |            |          |                   |                   |                |
|                               | No<br>Laporan        | Tanggal<br>Down             | Nama AP                  | Nama Lokasi                                          |                                                      | Witel      | Kelompok | Trouble<br>Ticket | Status<br>Laporan | Lihat<br>Detil |
|                               | 1                    | 2016-04-04                  | SBMG000067/0<br>Dp-Kasir | 1-01AI- HARTONO ELE<br>No. 1, Suraba<br>CODE : 11111 | KTRONIKA Jl. Bubutan<br>ya,1,Jawa Timur,POST<br>,551 | SURABAYA   | Gold     | Close             | Verified          | ٩              |
| of Second Differential Second |                      |                             |                          |                                                      |                                                      |            |          |                   |                   |                |

Gambar 4.13 Implementasi Data Laporan Perbaikan AP Terkonfirmasi

# N. Lihat Detil Laporan Perbaikan AP

Pada implementasi ini menunjukkan tampilan untuk membantu *manager* dalam melihat laporan perbaikan AP secara detil. Data detil laporan perbaikan AP tersebut menampilkan data yang telah dipilih oleh *manager* pada tampilan data laporan pebaikan AP sebelumnya. Dalam tampilan ini menampilkan data laporan perbaikan secara detil terutama kelompok AP dan waktu penanganan yang berguna untuk menentukan target peanganan pada periode selanjutnya. Selain itu pada tampilan ini juga menampilkan nama AP, jenis kerusakan dan cara penangananya yang nantinya akan berguna untuk evaluasi perangakt keras. Dapat dilihat pada gambar 4.14.

| <b>&amp;</b> M                | ANAGER                                                    |                                       | <b>*</b> • |
|-------------------------------|-----------------------------------------------------------|---------------------------------------|------------|
| <b>Мс</b><br>РТ. <sup>-</sup> | onitoring Status Access Point<br>Telkom Divisi Regional 5 |                                       |            |
| 🖵 Monit                       | tor AP 🖌 Target Perbaikan AP 📴 Laporan Perbaikan AP 💆 Per | kembangan AP                          |            |
|                               | 📢   🕼 Detil Trouble Ticket                                |                                       |            |
|                               | No Laporan                                                | Teknisi                               |            |
|                               | 1                                                         | Aditya                                |            |
|                               |                                                           | Jenis Kerusakan                       |            |
|                               | Tanggal Down                                              | User                                  |            |
|                               | 2018-04-04                                                |                                       |            |
|                               | 00-20-16                                                  | kensulati intranani<br>Kentarasi Jana |            |
|                               | 991 X91 X9                                                | Anaton ng wana ang                    |            |
|                               | Nama AP                                                   | h.                                    |            |
|                               | Aditya                                                    |                                       |            |
|                               |                                                           | Waldo Mulai                           |            |
|                               | Lokasi AP                                                 | 00:32:00                              |            |
|                               | Timur, POST CODE : 11111,551                              |                                       |            |
|                               |                                                           | Waktu Selesai                         |            |
|                               |                                                           | 00:34:00                              |            |
|                               | Wite                                                      | Status Laporan                        |            |
|                               | SURABAYA                                                  | Venfied                               |            |
|                               | Kelompok                                                  |                                       |            |
|                               | Geld                                                      |                                       |            |
|                               |                                                           | Kembali                               |            |
|                               | Trouble Ticket                                            |                                       |            |
|                               | Close                                                     |                                       |            |

Gambar 4.14 Implementasi Detil Laporan Perbaikan AP

## **O. Lihat Perkembangan Status AP**

Pada implementasi ini menunjukkan tampilan untuk membantu *manager* dalam melihat perkembangan status AP. Tampilan ini ditujukan kepada *manager* uttuk melakukan evaluasi terhadap setiap Witel. Selain melakukan evaluasi dapat juga untuk membantu dalam menentukan target baru pada setiap Witel untuk kedepannya. Jika dilihat dari tujuannya pada tampilan ini memiliki fungsi untuk menyaring data berdasar Witel. Penyaringan data perkembangan status AP berdasar Witel dapat dilakukan dengan memilih Witel yang diinginkan dan memilih tombol "OK" pada bagian filter Witel. Tampilan tersebut dapat dilihat pada gambar 4.15.

| IAGER                                                                                                    |                                                                                                    |                                                                                                    |                                                                       |                                                                               | 1 |
|----------------------------------------------------------------------------------------------------|----------------------------------------------------------------------------------------------------|----------------------------------------------------------------------------------------------------|-----------------------------------------------------------------------|-------------------------------------------------------------------------------|---|
| I <b>itoring</b> Status A<br>Ikom Divisi Regio                                                                                                    | access Point<br>nal 5                                                                                                    |                                                                                                    |                                                                       |                                                                               |   |
| AP 🖌 Target Perbaikan /                                                                                                    | 1P 📑 Laporan Perbaikan AP                                                                                                    | 🛩 Perkembangan AP                                                                                        |                                                                       |                                                                               |   |
| 🎟 Data Perkembangan St                                                                                                    | atus                                                                                                    |                                                                                                    |                                                                       |                                                                               |   |
| Fillter Witel : SURABAYA                                                                                                    | ♥ ОК                                                                                                    |                                                                                                    |                                                                       |                                                                               |   |
|                                                                                                    |                                                                                                    |                                                                                                    |                                                                       |                                                                               |   |
| Show 10 v entries                                                                                                    |                                                                                                    |                                                                                                    |                                                                       | Search                                                                        |   |
| Show 10 v entries                                                                                                    | Witel                                                                                                    | Jumlah AP                                                                                                | Jumlah Up                                                             | Search:<br>Jumlah Down                                                        |   |
| Show 10 v entries<br>Tanggal<br>2016-04-01                                                                                                    | Wite<br>GRESK                                                                                                    | Jurdah AP<br>J                                                                                           | Jurriah Up<br>2                                                       | Search:<br>Jumlah Down<br>1                                                   |   |
| Show 10 v entries<br>Tanggal<br>2016-04-01<br>2016-04-01                                                                                                    | Wite<br>GRESK<br>JEMBER                                                                                                    | Surriah AP<br>3<br>2                                                                                     | Jurnikh Up<br>2<br>2                                                  | Search:<br>Jumidh Down<br>1<br>0                                              |   |
| Show 10 v entries<br>Tenggal<br>2016-04-01<br>2016-04-01<br>2016-04-01                                                                                                    | WAM<br>GRESK<br>JEMBER<br>SIDORJD                                                                                             | Jurnish AP<br>3<br>2<br>3                                                                                | Jumlah Up<br>2<br>2<br>1                                              | Searchs<br>Jurnán Down<br>1<br>0<br>2                                         |   |
| Show 10 v entries<br>Tenggal<br>2016-04-01<br>2016-04-01<br>2016-04-01<br>2016-04-01                                                                                                    | Wotel<br>GRESK<br>JOHESK<br>SIDONAJO<br>SURABANA                                                                              | Jumlah AP<br>3<br>2<br>3<br>6                                                                            | Jumah Up<br>2<br>2<br>1<br>5                                          | Search:<br>Juniak Gawa<br>1<br>0<br>2<br>1                                    |   |
| Show 10 v entries<br>Vergeal<br>2018-04-01<br>2018-04-01<br>2018-04-01<br>2018-04-02<br>2018-04-02                                                                                                    | WORK<br>GREEK<br>JEMBER<br>EDDARJO<br>SURABERA<br>GREEK                                                                       | Junitah AD<br>3<br>2<br>3<br>4<br>2                                                                      | Jumah Up<br>2<br>2<br>5<br>5<br>2                                     | Searchs<br>Jundah Open<br>1<br>0<br>2<br>1<br>3<br>9                          |   |
| Show         10         v         entries           Z016-01-01         2016-01-01         2016-01-01         2016-01-01         2016-01-01         2016-01-02         2016-01-02         2016-01-02         2016-01-02         2016-01-02         2016-01-02         2016-01-02         2016-01-02         2016-01-02         2016-01-02         2016-01-02         2016-01-02         2016-01-02         2016-01-02         2016-01-02         2016-01-02         2016-01-02         2016-01-02         2016-01-02         2016-01-02         2016-01-02         2016-01-02         2016-01-02         2016-01-02         2016-01-02         2016-01-02         2016-01-02         2016-01-02         2016-01-02         2016-01-02         2016-01-02         2016-01-02         2016-01-02         2016-01-02         2016-01-02         2016-01-02         2016-01-02         2016-01-02         2016-01-02         2016-01-02         2016-01-02         2016-01-02         2016-01-02         2016-01-02         2016-01-02         2016-01-02         2016-01-02         2016-01-02         2016-01-02         2016-01-02         2016-01-02         2016-01-02         2016-01-02         2016-01-02         2016-01-02         2016-01-02         2016-01-02         2016-01-02         2016-01-02         2016-01-02         2016-01-02         2016-01-02         2016-01-02         2016-01-02 <td>WAN<br/>GRESK<br/>250682<br/>5004320<br/>5084644<br/>GRESK<br/>264684</td> <td>Sumlah AP<br/>3<br/>2<br/>3<br/>6<br/>3<br/>2<br/>2<br/>2</td> <td>Juntah Up<br/>2<br/>2<br/>1<br/>5<br/>3<br/>2</td> <td>Searchs<br/>Junida Down<br/>1<br/>0<br/>2<br/>1<br/>0<br/>0<br/>0</td> <td></td> | WAN<br>GRESK<br>250682<br>5004320<br>5084644<br>GRESK<br>264684                                                               | Sumlah AP<br>3<br>2<br>3<br>6<br>3<br>2<br>2<br>2                                                        | Juntah Up<br>2<br>2<br>1<br>5<br>3<br>2                               | Searchs<br>Junida Down<br>1<br>0<br>2<br>1<br>0<br>0<br>0                     |   |
| Show 10 v entries<br>Tengget<br>2016-04-01<br>2016-04-01<br>2016-04-01<br>2016-04-02<br>2016-04-02<br>2016-04-02<br>2016-04-02<br>2016-04-02<br>2016-04-02                                                                                                    | Wokel           GRESK           JEMBER           SDAMADO           SPARAMA           GRESK           JEMBER           SDOMADO | Jumbin AP<br>3<br>2<br>3<br>4<br>3<br>2<br>2<br>2<br>2<br>2<br>2                                         | Jumiak Up<br>2<br>1<br>5<br>3<br>2<br>2<br>1                          | Searchs<br>Jundah Gawa<br>0<br>2<br>1<br>0<br>0<br>0<br>0<br>2<br>2<br>2<br>2 |   |
| Show 10 v entries<br>Tongget<br>2016-01-01<br>2016-01-01<br>2016-01-01<br>2016-01-02<br>2016-01-02<br>2016-01-02<br>2016-01-02<br>2016-01-02<br>2016-01-02                                                                                                    | Wite<br>GREDC<br>201685<br>SIDOADO<br>SURARA<br>GREDC<br>201685<br>SIDOADO<br>SURARA                                          | Juerdah AB<br>3<br>2<br>3<br>4<br>3<br>3<br>3<br>3<br>3<br>4<br>3<br>4                                   | Jumbh Up<br>2<br>2<br>3<br>3<br>3<br>3<br>2<br>1<br>1<br>5<br>5       | Searchs Jundah Down                                                           |   |
| Show         10         entries           2016-0-45         2016-0-45           2016-0-45         2016-0-45           2016-0-45         2016-0-45           2016-0-42         2016-0-42           2016-0-42         2016-0-42           2016-0-42         2016-0-42           2016-0-42         2016-0-42           2016-0-42         2016-0-42                                                                                                    | WAN<br>GREDK<br>EDDABJO<br>SURABYA<br>GREDK<br>SUDABJO<br>SUDABJO<br>SUDABJO<br>SUDABJO<br>GREDK                              | Jumish AP<br>3<br>2<br>3<br>6<br>3<br>2<br>2<br>2<br>2<br>6<br>3<br>3<br>3<br>5<br>3<br>3<br>3<br>5<br>3 | Juntah Up<br>2<br>2<br>3<br>3<br>4<br>5<br>2<br>2<br>1<br>5<br>5<br>1 | Searchs .undet Gown                                                           |   |

Gambar 4.15 Implementasi Lihat Perkembangan Status AP

## 4.2 Evaluasi

Evaluasi ini bertujuan untuk memastikan aplikasi dapat berjalan dengan benar sesuai tujuan yang diharapkan. Pada evaluasi ini terbagi dua uji coba yaitu uji coba fungsional aplikasi dan uji coba antrian perbaikan. Uji coba yang dilakukan ini menggunakan metode *black box testing*.

# 4.2.1 Uji Coba Fungsional Aplikasi

Uji coba fungsi aplikasi ini merupakan pengujian terkait dengan fungsifungsi yang digunakan dalam melakukan *monitoring* status AP. Berikut contoh data *profile* AP, status AP, dan data kelompok AP yang telah dimasukkan pada *database*, dapat dilihat pada gambar 4.16, 4.17, dan 4.18.

| ΝΟ | NAMA_AP                         | NAMA_LOC                                           | WITEL    | IP           | MAC               | PROGRAM    |
|----|---------------------------------|----------------------------------------------------|----------|--------------|-------------------|------------|
| 4  | SBMYR00046/01-01AI-Dp-Pintu_Msk | null Jl. Ir. H. Soekarno 35CSurabaya,35 C,Jawa Tim | SURABAYA | 10.5.2.180   | b8:38:61:07:60:ab | INDIPUBLIC |
| 5  | SBMYR00025/01-01AI-R-Teras_rmh  | HOME STAY PAK RIVAI JL. SEMOLOWARU TENGAH 3/15 SUR | SURABAYA | 10.6.5.59    | 3c:08:f6:22:93:da | INDIPUBLIC |
| 6  | SBMYR00031/5SB-KBL0204-00       | Temporer Koni Jatim, JI.Kertajaya Timur Surabaya   | SURABAYA | 10.12.82.114 | b0:fa:eb:3d:57:ce | INDIPUBLIC |
| 7  | SBMGO00087/01-01AI-Dp-Kasir     | HARTONO ELEKTRONIKA JI. Bubutan No. 1, Surabaya,1, | SURABAYA | 10.5.2.40    | b8:38:61:7a:8b:9e | INDIPUBLIC |
| 8  | SBMYR00047/01-01AI-Dp-Kasir     | null JI. Dharma Husada No. 35-37Surabaya,35-37,Jaw | SURABAYA | 10.5.2.51    | b8:38:61:7a:6c:9a | INDIPUBLIC |
| 9  | PMPM100023/01-01BI-D_R_Dinas    | Kopegtel_Pamekasan_Dpn_Rmh_Dinas                   | SURABAYA | 10.12.81.135 | 3c:08:f6:22:99:fe | INDIPUBLIC |
| 10 | BDGBDG00010/01-01AI-WICO_LIGHT  | KANTOR PPN BRONDONG LAMA JL RAYA BRONDONG LAMONGAN | GRESIK   | 10.12.54.208 | 6c:41:6a:b5:be:e3 | INDIPUBLIC |
| 14 | TNTN100008/01-02AI-GAZEBO       | PANTAI BOOM JL PANGLIMA SUDIRMAN TUBAN; GAZEBO     | GRESIK   | 10.12.92.200 | 6c:41:6a:b5:c8:50 | INDIPUBLIC |
| 15 | BJBJ100019/1-02BI-Dp-R-EEG      | RSUD JL.DR WAHIDIN SDH ; DPN R.EEG                 | GRESIK   | 10.12.58.151 | 00:06:f6:ee:68:a3 | INDIPUBLIC |
| 16 | DLADLA00008/01-01BI-Dp_posstpm  | STO TELKOM MOJOSARI JI. Pemuda No 554 Mojosari, Mo | SIDOARJO | 10.6.1.34    | 3c:08:f8:5d:91:76 | INDIPUBLIC |
| 17 | GDAGDA00006/01-01BI-Rg_Park_Mta | STO TELKOM GEDANGAN JL. GEDANGAN SIDOARJO          | SIDOARJO | 10.6.7.160   | b8:38:61:07:5e:99 | INDIPUBLIC |
| 18 | PCTPCT00007/01-01BI-R-Plynan    | STO Pacet JI. Raya Pacet,00,MOJOKERTO,POST CODE :  | SIDOARJO | 10.6.7.88    | 24:e9:b3:ec:8e:f4 | INDIPUBLIC |
| 32 | BWBW100047/01-01AI-R_KASI       | Kelurahan Sobo, JI Adi Sucipto Banyuwangi; Ruang K | JEMBER   | 10.12.88.64  | 4c:00:82:24:70:73 | INDIPUBLIC |
| 33 | JRJR100103/02-02AI-DP_K204      | HOTEL PANORAMA JI. Agus Salim JEMBER               | JEMBER   | 10.6.5.4     | 3c:08:f8:22:85:1e | INDIPUBLIC |

# Gambar 4.16 Profil AP

| ID_STS a | NO | TANGGAL    | USER_AUTH | USER_ASOC | HOLDING | THROUGHPUT | TRAFFIC  |  |
|----------|----|------------|-----------|-----------|---------|------------|----------|--|
| 1        | 4  | 2016-04-01 | 15        | 34        | 90.00   | 1220.00    | 22238.00 |  |
| 2        | 5  | 2016-04-01 | 12        | 30        | 189.00  | 53.00      | 13123.00 |  |
| 3        | 6  | 2016-04-01 | 13        | 56        | 108.00  | 613.00     | 81231.00 |  |
| -        | 1  | 2016-04-01 | 23        | 70        | 219.00  | 331.00     | 34211.00 |  |
| 5        | 8  | 2016-04-01 | 22        | 53        | 408.00  | 322.00     | 23218.00 |  |
| 6        | 9  | 2016-04-01 | 34        | 50        | 248.00  | 210.00     | 34318.00 |  |
| 7        | 10 | 2016-04-01 | 9         | 0_ 60     | 42.00   | 212.00     | 21452.00 |  |
| 8        | 14 | 2016-04-01 | 19        | 62        | 311.00  | 442.00     | 93321.00 |  |
|          | 15 | 2016-04-01 | 17        | 60        | 70.00   | 453.00     | 71322.00 |  |
| 10       | 16 | 2016-04-01 | 11        | 50        | 512.00  | 132.00     | 12325.00 |  |
| 11       | 17 | 2016-04-01 | 12        | 90        | 621.00  | 246.00     | 23902.00 |  |
| 12       | 18 | 2016-04-01 | 20        | 100       | 224.00  | 212.00     | 65323.00 |  |
| 13       | 32 | 2016-04-01 | 24        | S U       | 223.00  | B 626.00   | 62233.00 |  |
| 14       | 33 | 2016-04-01 | 25        | 63        | 89.00   | 1065.00    | 22224.00 |  |
| 15       | 4  | 2016-04-02 | 15        | 34        | 90.00   | 1220.00    | 22323.00 |  |
| 16       | 5  | 2016-04-02 | 12        | 30        | 189.00  | 53.00      | 21123.00 |  |
| 17       | 6  | 2016-04-02 | 13        | 56        | 183.00  | 613.00     | 81231.00 |  |
| 18       | 7  | 2016-04-02 | 23        | 70        | 219.00  | 331.00     | 34411.04 |  |
| 19       | 8  | 2016-04-02 | 22        | 53        | 489.00  | 322.00     | 22228.00 |  |
| 20       | 9  | 2016-04-02 | 34        | 50        | 289.00  | 210.00     | 31128.00 |  |
| 21       | 10 | 2016-04-02 | 9         | 60        | 282.00  | 212.00     | 22112.00 |  |
| 22       | 14 | 2016-04-02 | 19        | 62        | 211.00  | 442.00     | 93121.00 |  |
| 23       | 15 | 2016-04-02 | 17        | 60        | 170.00  | 453.00     | 72312.00 |  |
| 24       | 16 | 2016-04-02 | 11        | 50        | 521.00  | 132.00     | 12975.00 |  |
| 25       | 17 | 2016-04-02 | 12        | 90        | 621.00  | 246.00     | 23290.00 |  |
| 26       | 18 | 2016-04-02 | 20        | 100       | 248.00  | 212.00     | 65343.00 |  |

Gambar 4.17 Status AP

| ID_KELOMPOK | KEL      | MAX_TRAFFIC | MIN_TRAFFIC | TARGET |
|-------------|----------|-------------|-------------|--------|
| 1           | Platinum | NA          | 50          | 24     |
| 2           | Gold     | 49          | 10          | 48     |
| 3           | Silver   | 9           | 0           | 90     |

Gambar 4.18 Kelompok AP

## A. Pengujian Pengelolaan User

Pengujian pengelolaan *user* ini ditujukan untuk menguji valid tidaknya fungsi aplikasi dalam mencatat dan mengubah data *user* yang ditujukan untuk menentukan hak akses *user*.

1) Pengujian pendaftaran user

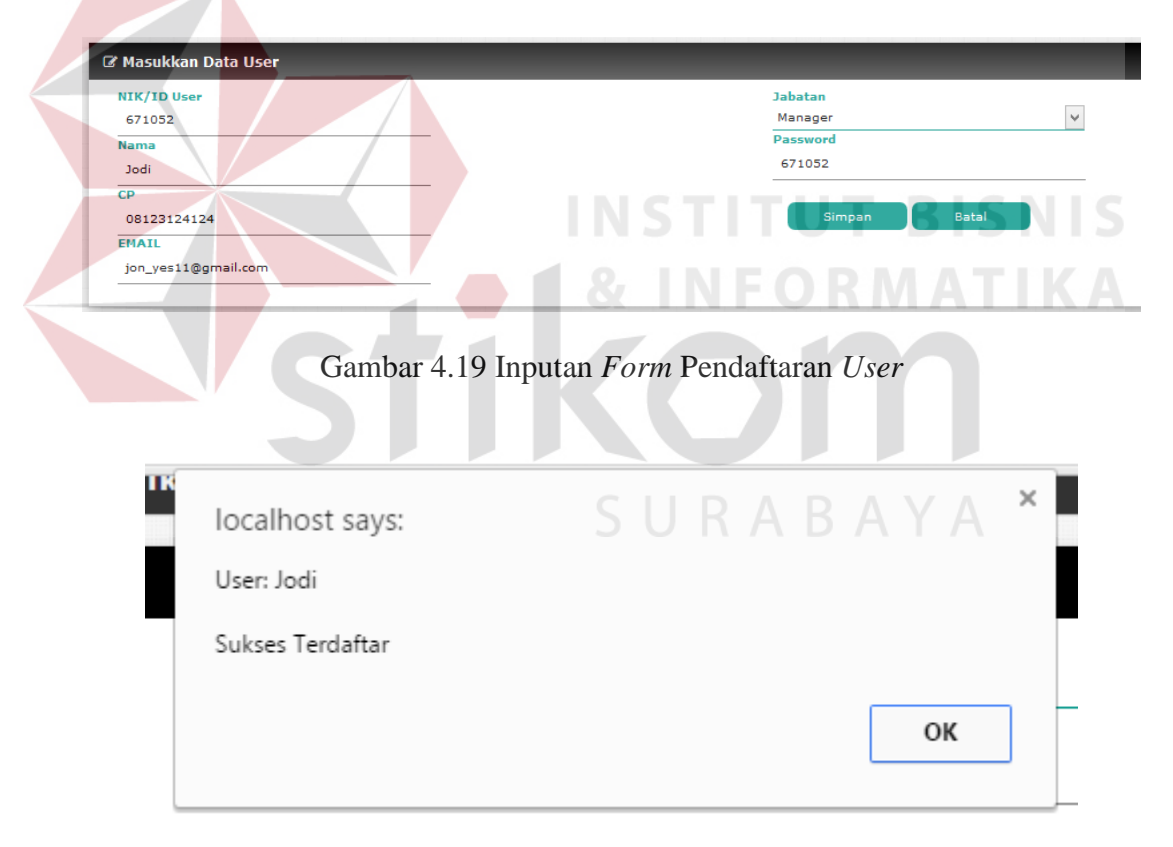

Gambar 4.20 Pendaftaran User Berhasil

Pada gambar 4.19 menunjukkan *capture* inputan pada *form* pendaftaran *user*. Pada gambar 4.20 menunjukkan *capture* dari inputan yang berhasil tercatat.

Pada *capture* tersebut menunjukkan bahwa ketika inputan pada *form* pendaftaran berhasil tercatat maka akan langsung menampilkan pesan *user* dengan nama "Jodi" sukses terdaftar.

| 🕼 Masukkan Data User        |                            |  |  |  |  |  |  |
|-----------------------------|----------------------------|--|--|--|--|--|--|
| NIK/ID User                 | Jabatan<br>Pilih Jabatan 🗸 |  |  |  |  |  |  |
| Please fill out this field. | Password                   |  |  |  |  |  |  |
| EMAIL                       | Simpan Batal               |  |  |  |  |  |  |

Gambar 4.21 Form Pendaftaran User Kosong

Pada gambar 4.21 menunjukkan *form* pendaftaran yang dikosongkan kemudian *user* memilih tombol simpan. Dengan demikian aplikasi menampilkan peringatan untuk mengisi *field* pada *form* pendaftaran.

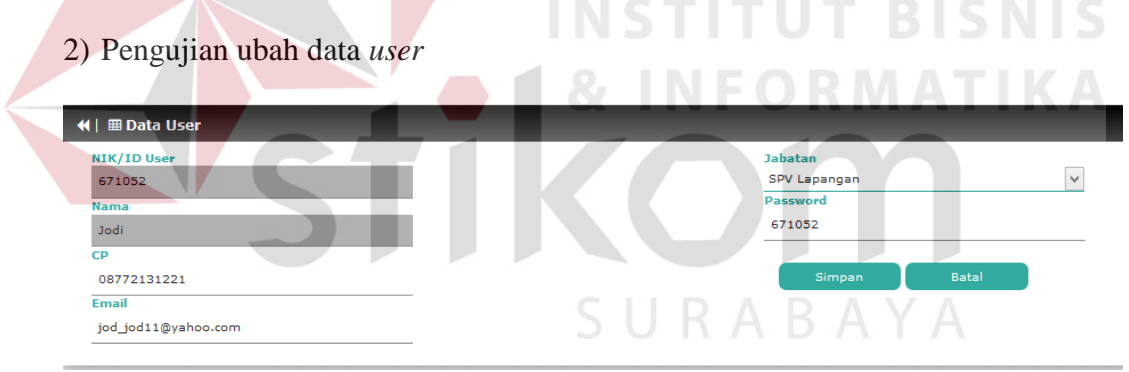

Gambar 4.22 Inputan Form Ubah Data User

| localhost says: | 2  | × |
|-----------------|----|---|
| User: Jodi      |    |   |
| Berhasil Diubah |    |   |
|                 | ОК |   |

Gambar 4.23 Ubah Data User Berhasil

Pada gambar 4.22 menunjukkan *capture* inputan pada *form* ubah data *user*. Pada gambar 4.23 menunjukkan *capture* dari inputan yang berhasil tercatat. Pada *capture* tersebut menunjukkan bahwa ketika inputan pada *form* ubah data *user* berhasil tercatat maka akan langsung manampilkan *user* dengan nama Jodi telah berhasil diubah.

| ₩  🌐 Data User                                                                                                    |                                                                |  |  |  |  |  |  |  |
|----------------------------------------------------------------------------------------------------|----------------------------------------------------------------|--|--|--|--|--|--|--|
| NTK/ID User<br>671052<br>Nama<br>Jadi<br>CP<br> <br> <br> <br> <br> <br> <br> <br> <br> <br> <br> <br> <br> <br> <br> <br> <br> <br> | Jabatan<br>SV Lapangan v<br>Password<br>671052<br>Simpan Batal |  |  |  |  |  |  |  |
| Footer                                                                                                    |                                                                |  |  |  |  |  |  |  |
|                                                                                                    | Footer information goes here                                   |  |  |  |  |  |  |  |

Gambar 4.24 Form Ubah Data User Kosong

Pada gambar 4.24 menunjukkan *form* ubah data *user* yang terdapat salah satu *field* dikosongkan kemudian *user* memilih tombol simpan. Dengan demikian aplikasi menampilkan peringatan untuk mengisi *field* pada *form* ubah data *user*.

| 🖩 Data User |         |              |                     |              |             |              |
|-------------|---------|--------------|---------------------|--------------|-------------|--------------|
| NIK/ID User | Nama    | CP           | Email               | Jabatan      | Password No | n-Aktifkan ? |
| 110018      | Septio  | 081234512345 | wasput@gmail.com    | SPV Lapangan | 110018      | 2            |
| 110023      | Ganesha | 081234779078 | vnesh@gmail.com     | Manager      | 110023      | 2            |
| 110027      | Bima    | 08531212311  | twins@gmail.com     | Teknisi      | 110027      | 2            |
| 110031      | Hanta   | 082313144234 | pdhan.wi@gmail.com  | Admin User   | 110031      | 2            |
| 121051      | Tiawan  | 08741231245  | fzz.wann@gmail.com  | SPV Lapangan | 121051      | 2            |
| 130909      | Aditya  | 085314123421 | mize_fen@gmail.com  | Teknisi      | 130909      | 2            |
| 561015      | Agathra | 08251621900  | chaga56@gmail.com   | Teknisi      | 561015      | 2            |
| 671052      | Jodi    | 08772131221  | jod_jod11@yahoo.com | SPV Lapangan | 671052      | 2            |

3) Pengujian nonaktifkan *user* 

Gambar 4.25 Pilih Nonaktifkan User

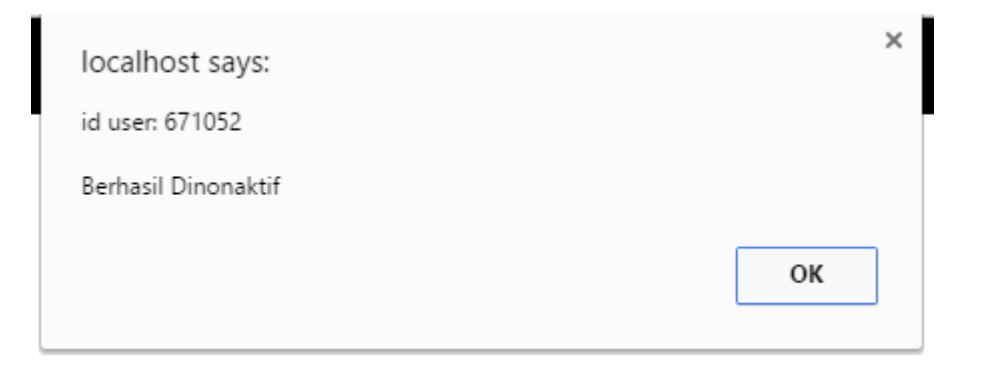

# Gambar 4.26 Nonaktifkan Berhasil

Pada gambar 4.25 menunjukkan *capture* memilih data *user* untuk dinonaktifkan, jika dilihat *user* yang dipilih bernama "Jodi". Pada gambar 4.26 menunjukkan *capture* dari berhasilnya melakukan nonaktif *user*. Pada *capture* tersebut menunjukkan jika nonaktif berhasil dilakukan maka aplikasi akan menampilkan pesan id *user* dengan nomer "671052" berhasil dinonaktif, dan data *user* yang dinonaktifkan akan menghilang dari tampilan tabel data *user*.

# B. Pengujian Cek Hak Akses

Dalam pengujian hak akses ini ditujukan untuk menguji valid tidaknya fungsi aplikasi dalam melakukan pembagian hak akses sesuai jabatan yang tercatat dalam *database*. Jika dilihat dari jabatannya terdapat empat, yaitu *Admin User*, *Manager*, SPV Lapangan, dan Teknisi. Sehingga apabila terdapat inputan *user* pada *form login* yang tidak sesuai dengan jabatan atau tidak terdaftar tersebut tidak akan bisa mengakses aplikasi.

|                  | 🖴 Log in                                                              |
|------------------|-----------------------------------------------------------------------|
| •                | NIK/ID User                                                           |
|                  | 110031                                                                |
| Pa               | assword                                                               |
|                  |                                                                       |
|                  |                                                                       |
|                  | ∎° OK                                                                 |
|                  | Gambar 4.27 Inputan Hak Akses                                         |
|                  | INSTITUT BISNIS                                                       |
| ADMIN USER       | - & INFORMATIKA                                                       |
| - 51             | <b>Monitoring</b> Status Access Point<br>PT. Telkom Divisi Regional 5 |
| Pendaftaran User | Ubah Data User                                                        |
|                  | Footer                                                                |

Gambar 4.28 Memiliki Hak Akses

Pada gambar 4.27 menunjukkan *capture* inputan hak akses *user*, inputan yang digunakan sebagai pengujian data *user* dengan jabatan sebagai admin *user*. Pada gambar 4.28 menunjukkan *capture* dari berhasilnya pengecekan hak akses *user*. Pada *capture* tersebut menunjukkan jika pengecekan hak akses berhasil maka aplikasi menampilkan tampilan utama *user* berdasarkan jabatan.

| <b>■</b> Log in                                                                  |
|----------------------------------------------------------------------------------|
| ≜ NIK/ID User                                                                    |
| 123124                                                                           |
| Password                                                                         |
|                                                                                  |
| ГОК<br>Gambar 4.29 Inputan Hak Akses Salah<br>Maaf Anda Tidak Memiliki Hak Akses |
| ОК                                                                               |

Gambar 4.30 Tidak Memiliki Hak Akses

Pada gambar 4.29 menunjukkan *capture* inputan hak akses *user*, inputan yang digunakan sebagai pengujian data *user* ini tidak terdaftar pada *database*. Pada gambar 4.30 menunjukkan *capture* dari hasil pengecekan hak akses *user* yang tidak menolak inputan hak akses *user* dikarenakan belum terdaftar pada *database* aplikasi. Pada *capture* tersebut menunjukkan jika pengecekan hak akses menolak inputan maka aplikasi menampilkan tampilan pengecekan hak akses kembali dan menampilkan pesan "Maaf Anda Tidak Memiliki Hak Akses".

## C. Pengujian Ubah Target Waktu Perbaikan

Pengujian dalam mengganti target waktu perbaikan ini ditujukan untuk menguji valid tidaknya fungsi aplikasi dalam mencatat dan mengubah data target waktu perbaikan AP yang ditujukan penentuan antrian perbaikan AP.

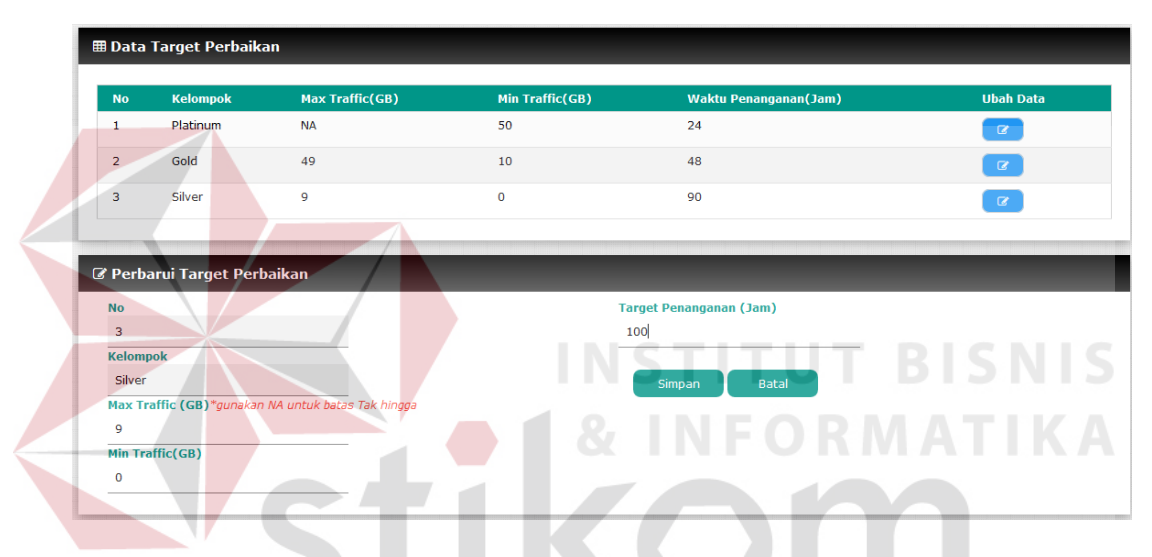

Gambar 4.31 Pengubahan Target Waktu Perbaikan

|     |                   | 5 | <br>R | <u>A R</u> | <br>Y A |   |  |
|-----|-------------------|---|-------|------------|---------|---|--|
|     | localhost says:   |   |       |            |         | × |  |
|     | Data              |   |       |            |         |   |  |
|     | Kelompok : Silver |   |       |            |         |   |  |
|     | Berhasil Diubah   |   |       |            |         |   |  |
|     |                   |   |       |            |         |   |  |
|     |                   |   |       |            | ОК      |   |  |
| erl |                   |   |       |            |         | - |  |
| _   |                   |   | <br>  |            | <br>    |   |  |

Gambar 4.32 Mengganti Target Waktu Perbaikan Berhasil

Pada gambar 4.31 menunjukkan *capture* inputan untuk mangganti target waktu perbaikan, inputan yang digunakan sebagai pengujian ini dengan memilih data kelompok AP silver. Pada gambar 4.32 menunjukkan *capture* dari hasil pengecekan hak akses *user* yang tidak menolak inputan hak akses *user* dikarenakan belum terdaftar pada *database* aplikasi. Pada *capture* tersebut menunjukkan jika inputan berhasil tercatat maka aplikasi menampilkan pesan bahwa data dari kelompok AP silver berhasil diubah.

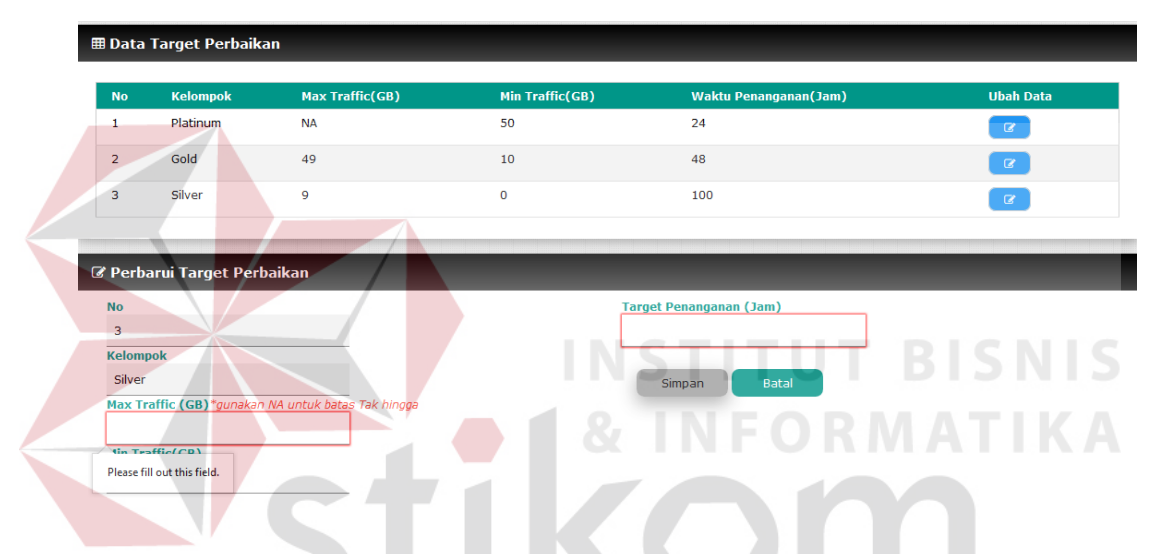

Gambar 4.33 Inputan Target Waktu Perbaikan Kosong

Pada gambar 4.33 menunjukkan *capture* inputan untuk mangganti target waktu perbaikan, inputan yang digunakan sebagai pengujian ini dengan memilih data kelompok AP *silver*. Pada *capture* ini menunjukkan terdapat beberapa *field* yang kosong, sehingga aplikasi menampilkan peringatan untuk tidak mengosongi *field* inputan.

### D. Pengujian Pencatatan Laporan Perbaikan AP

Pengujian pencatatan penangana perbaikan ini ditujukan untuk menguji valid tidaknya fungsi aplikasi dalam mecatat penanganan perbaikan yang ditujukan untuk menentukan hak akses *user*.

| 📢   🕜 Detil Troub     | le Ticket |               |
|-----------------------|-----------|---------------|
| ID USER/NIK           |           | Waktu Mulai   |
| 561015                | •         | 10:12 AM      |
| Jenis Kerusakan       |           | Waktu Selesai |
| Fisik                 | <b>•</b>  | 01:23 PM      |
| Status Trouble Ticket |           |               |
| Close                 | •         |               |
|                       |           | ок            |
| Kendala/Tindakan      |           |               |
| Penggantian kabel FO  |           |               |
|                       | <i>li</i> |               |
|                       |           |               |

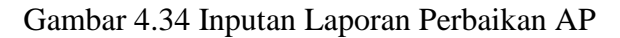

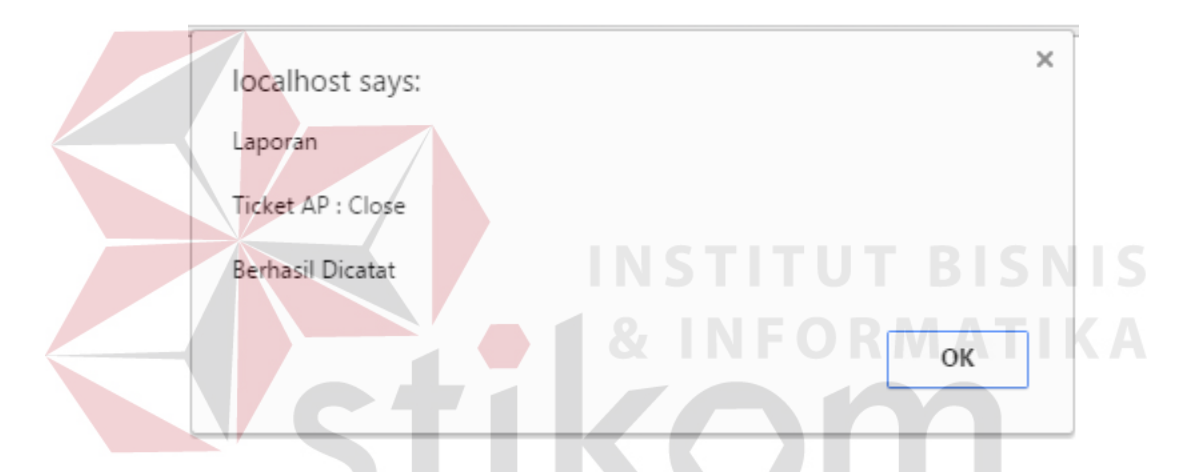

Gambar 4.35 Pencatatan Laporan Perbaikan Berhasil

Pada gambar 4.34 menunjukkan *capture* inputan untuk mencatat laporan perbaikan AP, inputan yang digunakan sebagai pengujian ini dengan memilih data *trouble ticket* AP dengan urutan pertama yang berstatus *trouble ticket open*. Pada gambar 4.35 menunjukkan *capture* dari hasil pecatatan laporan perbaikan AP. Pada *capture* tersebut menunjukkan jika inputan berhasil tercatat maka aplikasi menampilkan pesan laporan dengan status *ticket* AP *close* berhasil dicatat, dan aplikasi akan mengembalikan ke halaman daftar *trouble ticket*.

| 📢   🕝 Detil Trouble Ticket                     |               |
|------------------------------------------------|---------------|
| ID USER/NIK NIK Anda                           | Waktu Mulai   |
| Please select an item in the list.             | Waktu Selesai |
| Status Trouble Ticket Status Trouble Ticket  v | OK            |
| Kendala/Tindakan                               |               |

Gambar 4.36 Pencatatan Laporan Perbaikan AP Kosong

Pada gambar 4.36 menunjukkan *capture form* pencatatan laporan perbaikan AP, inputan yang digunakan sebagai pengujian ini dengan memilih data *trouble ticket* AP dengan urutan pertama yang berstatus *trouble ticket open*. Pada *capture* ini menunjukkan terdapat beberapa *field* yang kosong, sehingga aplikasi menampilkan peringatan untuk tidak mengosongi *field* inputan.

|  | <b>E</b> . | Pengujian | Memperbarui | Laporan |
|--|------------|-----------|-------------|---------|
|--|------------|-----------|-------------|---------|

| 📢 🕼 Ubah Laporan      |  |               |    |
|-----------------------|--|---------------|----|
| ID USER/NIK           |  | Waktu Mulai   |    |
| 110027                |  | 03:13 PM      |    |
| Status Trouble Ticket |  | Waktu Selesai | A  |
| Close •               |  | 04:23 PM      | ÷  |
| Jenis Kerusakan       |  |               |    |
| Fisik •               |  |               | or |
| Kendala/Tindakan      |  |               |    |
| Hardware AP diganti   |  |               |    |
| /                     |  |               |    |
|                       |  |               |    |

Gambar 4.37 Inputan Memperbarui Laporan

|   | localhost says:   | × |  |
|---|-------------------|---|--|
|   | Laporan           |   |  |
|   | Ticket AP : Close |   |  |
|   | Berhasil Dicatat  |   |  |
| ē | ОК                | ] |  |

Gambar 4.38 Memperbarui Laporan Berhasil

Pada gambar 4.37 menunjukkan *capture* inputan untuk memperbarui laporan, inputan yang digunakan sebagai pengujian ini dengan mencatat kendala ataupun tindakan, waktu mulai dan selesai, dan jenis kerusakan beserta dengan memilih status *trouble ticket close*. Pada gambar 4.38 menunjukkan *capture* dari hasil memperbarui laporan yang telah berhasil. Pada *capture* tersebut menunjukkan jika inputan berhasil tercatat maka aplikasi menampilkan pesan laporan dengan status *ticket* AP *close* berhasil dicatat, dan aplikasi akan mengembalikan ke halaman memperbarui laporan.

| ♥  🕝 Catat Laporan                                                                              |               |
|-------------------------------------------------------------------------------------------------|---------------|
| ID USER/NIK                                                                                     | Waktu Mulai   |
| 110027                                                                                          | 12:00 AM/PM   |
| Jenis Kerusakan                                                                                 | Waktu Selesai |
| Jenis Kerusakan 🗸                                                                               | 12:00 AM/PM   |
| Status Trouble Ticket Status Trouble Ticket Please select an item in the list. Kengala/IIngakan | ОК            |

Gambar 4.39 Form Memperbarui Laporan Kosong

Pada gambar 4.39 menunjukkan *capture form* untuk mengganti laporan, pada *capture* ini menunjukkan terdapat beberapa *field* yang kosong, sehingga aplikasi menampilkan peringatan untuk tidak mengosongi *field* inputan.

# F. Pengujian Lihat Laporan

Pengujian dalam melihat laporan ini ditujukan untuk menguji valid tidaknya fungsi aplikasi dalam mencari dan mengambil data yang digunakan untuk laporan perbaikan AP yang ditujukan kepada *user manager*.

| II Data Perbaikan AP<br>Fillter Tanggal : 2016-06-01 v OK |                 |                                 |                                                                                                |          |          |                   |                   |                |  |
|-----------------------------------------------------------|-----------------|---------------------------------|------------------------------------------------------------------------------------------------|----------|----------|-------------------|-------------------|----------------|--|
| No<br>Laporan                                             | Tanggal<br>Down | Nama AP                         | Nama Lokasi                                                                                    | Witel    | Kelompok | Trouble<br>Ticket | Status<br>Laporan | Lihat<br>Detil |  |
| 1                                                         | 2016-04-04      | SBMGO00067/01-01AI-<br>Dp-Kasir | HARTONO ELEKTRONIKA<br>Jl. Bubutan No. 1,<br>Surabaya,1,Jawa<br>Timur,POST CODE :<br>11111,551 | SURABAYA | Gold     | Close             | Verified          | ٩              |  |
| Footer                                                    |                 |                                 |                                                                                                |          |          |                   |                   |                |  |

Gambar 4.40 Data laporan perbaikan AP

| 🔜   🕼 Detil Trouble Ticket             |                   |
|----------------------------------------|-------------------|
| No Laporan                             | Teknisi           |
| 1                                      | Aditya            |
|                                        | Jenis Kerusakan   |
| Tanggal Down                           | User              |
| 2016-04-04                             |                   |
| Jam Down                               | Kendala/Tindakan  |
| 00:20:16                               | konfigurasi ulang |
| Nama AP                                | <u></u>           |
| Aditya                                 |                   |
|                                        | Waktu Mulai       |
| Lokasi AP                              | 00:32:00          |
| HARTONO ELEKTRONIKA JI. Bubutan No. 1, |                   |
| 11111.551                              | Waktu Selesai     |
| <u>h.</u>                              | 00:34:00          |
| Witel                                  |                   |
| SURABAYA                               | Status Laporan    |
|                                        | Verified          |
| Kelompok                               |                   |
| Gold                                   |                   |
| Trouble Ticket                         | Kembali           |
| Close                                  |                   |

# Gambar 4.41 Lihat Detil Laporan Perbaikan AP

Pada gambar 4.40 menunjukkan *capture* data laporan perbaikan AP yang akan dipilih untuk dilihat detil data laporan perbaikan AP. Pada gambar 4.41 menunjukkan *capture* dari aplikasi berhasil mangambil data detil yang dibutuhkan untuk menyajikan laporan penanganan perbaikan.

# G. Pengujian Pemantauan Perkembangan Status AP

Pengujian dalam pemantauan perkembangan status AP ini ditujukan untuk menguji valid tidaknya fungsi aplikasi dalam menyaring data status AP berdasarkan Witel yang ditujukan kepada *user manager*.

| Show 25 💙 entries Search: |          |           |           |                       |      |  |  |
|---------------------------|----------|-----------|-----------|-----------------------|------|--|--|
| Tanggal                   | Witel    | Jumlah AP | Jumlah Up | Jumlah Down           |      |  |  |
| 2016-04-01                | GRESIK   | 3         | 2         | 1                     |      |  |  |
| 2016-04-01                | JEMBER   | 2         | 2         | 0                     |      |  |  |
| 2016-04-01                | SIDOARJO | 3         | 1         | 2                     |      |  |  |
| 2016-04-01                | SURABAYA | 6         | 5         | 1                     |      |  |  |
| 2016-04-02                | GRESIK   | 3         | 3         | 0                     |      |  |  |
| 2016-04-02                | JEMBER   | 2         | 2         | 0                     |      |  |  |
| 2016-04-02                | SIDOARJO | 3         | 1         | 2                     |      |  |  |
| 2016-04-02                | SURABAYA | 6         | 5         | 1                     |      |  |  |
| 2016-04-03                | GRESIK   | 3         | 1         | 2                     |      |  |  |
| 2016-04-03                | JEMBER   | 2         | 2         | 0                     |      |  |  |
| 2016-04-03                | SIDOARJO | 3         | 2         | 1                     |      |  |  |
| 2016-04-03                | SURABAYA | 6         | 5         | 1                     |      |  |  |
| 2016-04-04                | GRESIK   | 3         | 2         | 1                     |      |  |  |
| 2016-04-04                | JEMBER   | 2         | 1         | 1                     |      |  |  |
| 2016-04-04                | SIDOARJO | 3         | 3         | 0                     |      |  |  |
| 2016-04-04                | SURABAYA | 6         | 5         | 1                     |      |  |  |
| Showing 1 to 16 of 16 e   | ntries   |           |           | First Previous 1 Next | Last |  |  |

### Gambar 4.42 Pemantauan Perkembangan Status AP

| Tanggal    | Witel  | Jumlah AP | Jumlah Up | Jumlah Down |  |
|------------|--------|-----------|-----------|-------------|--|
| 2016-04-01 | JEMBER | 2         | 2         | 0           |  |
| 2016-04-02 | JEMBER | 2         | 2         | 0           |  |
| 2016-04-03 | JEMBER | 2         | 2         | 0           |  |
| 2016-04-04 | JEMBER | 2         | 1         | 1           |  |
|            |        |           |           |             |  |

Gambar 4.43 Fillter Pemantauan Perkembangan Status AP

Pada gambar 4.42 menunjukkan *capture* pemantauan perkembangan status AP, data yang digunakan untuk pengujian ini yaitu Witel "JEMBER". Pada gambar 4.43 menunjukkan *capture* dari aplikasi berhasil menyaring data status AP sesuai Witel yang dipilih.

### 4.2.2 Uji Coba Antrian Perbaikan

Pengujian antrian perbaikan ini bertujuan untuk mengetahui proses perhitungan dalam menentukan antrian perbaikan yang dilakukan, untuk memastian kesesuaian dengan teori dan tujuan, yang dapat dilihat dibawah:

| Nama AP                             | Nama Lokasi                                                                                            | Witel    | IP<br>Address | Mac Adress        | Program    | User<br>Auth | User<br>Asoc | Holding<br>Time<br>(Sec) | Throughput | Traffic<br>(MB) | Trouble? |
|-------------------------------------|----------------------------------------------------------------------------------------------------|----------|---------------|-------------------|------------|--------------|--------------|--------------------------|------------|-----------------|----------|
| SBMYR00025/01-01AI-<br>R-Teras_rmh  | HOME STAY PAK RIVAI JL.<br>SEMOLOWARU TENGAH 3/15<br>SURABAYA,3 15,Jawa<br>Timur,POST CODE : 11111,551 | SURABAYA | 10.6.5.59     | 3c:08:f6:22:93:da | INDIPUBLIC | 15           | 30           | 489.00                   | 53.00      | 11323.00        |          |
| GDAGDA00006/01-01BI-<br>Rg_Park_Mta | STO TELKOM GEDANGAN JL.<br>GEDANGAN SIDOARJO                                                           | SIDOARJO | 10.6.7.160    | b8:38:61:07:5e:99 | INDIPUBLIC | 11           | 90           | 421.00                   | 246.00     | 33232.00        |          |
| SBMYR00046/01-01AI-<br>Dp-Pintu_Msk | null Jl. Ir. H. Soekarno<br>35CSurabaya,35 C,Jawa<br>Timur,POST CODE : 11111,551                       | SURABAYA | 10.5.2.180    | b8:38:61:07:60:ab | INDIPUBLIC | 11           | 34           | 390.00                   | 1220.00    | 2823.00         | <b>~</b> |
| SBMYR00031/55B-<br>KBL0204-00       | Temporer Koni Jatim,<br>Jl.Kertajaya Timur Surabaya                                                    | SURABAYA | 10.12.82.114  | b0:fa:eb:3d:57:ce | INDIPUBLIC | 23           | 56           | 383.00                   | 613.00     | 21231.00        |          |
| BDGBDG00010/01-01AI-<br>WICO_LIGHT  | KANTOR PPN BRONDONG LAMA<br>JL RAYA BRONDONG<br>LAMONGAN ; RUANG TAMU                                  | GRESIK   | 10.12.54.208  | 6c:41:6a:b5:be:e3 | INDIPUBLIC | 10           | 60           | 382.00                   | 212.00     | 32312.00        | <b>~</b> |
| PCTPCT00007/01-01BI-<br>R-Plynan    | STO Pacet Jl. Raya<br>Pacet,00,MOJOKERTO,POST<br>CODE : 99999,541                                      | SIDOARJO | 10.6.7.88     | 24:e9:b3:ec:8e:f4 | INDIPUBLIC | 24           | 100          | 348.00                   | 212.00     | 55323.00        | <b>~</b> |
| BWBW100047/01-01AI-<br>R_KASI       | Kelurahan Sobo, Jl Adi Sucipto<br>Banyuwangi; Ruang Kasi,                                              | JEMBER   | 10.12.86.64   | 4c:00:82:24:70:73 | INDIPUBLIC | 34           | 77           | 323.00                   | 626.00     | 2323.00         |          |
| DLADLA00006/01-01BI-<br>Dp_posstpm  | STO TELKOM MOJOSARI JI.<br>Pemuda No 554 Mojosari,<br>Mojokerto                                        | SIDOARJO | 10.6.1.34     | 3c:08:f6:5d:91:76 | INDIPUBLIC | 14           | 50           | 321.00                   | 132.00     | 52235.00        |          |
| SBMGO00067/01-01AI-<br>Dp-Kasir     | HARTONO ELEKTRONIKA JI.<br>Bubutan No. 1,<br>Surabaya,1,Jawa Timur,POST<br>CODE : 11111,551            | SURABAYA | 10.5.2.40     | b8:38:61:7a:8b:9e | INDIPUBLIC | 23           | 70           | 319.00                   | 331.00     | 102311.00       |          |

# Gambar 4.44 Data AP Down

Pada gambar 4.44 diatas menunjukkan data AP *down* yang akan diuji menggunakan perhitungan manual, pada tabel 4.1 merupakan ringkasan dari data AP *down* yang diperoleh dari aplikasi.

|    |                                     |          | FOR                 | MA <sup>-</sup> | ΓΙΚΑ     |
|----|-------------------------------------|----------|---------------------|-----------------|----------|
| No | Nama AP                             | Witel    | Holding<br>Time (s) | Traffic<br>(MB) | Kelompok |
| 1  | SBMYR00025/01-<br>01AI-R-Teras_rmh  | SURABAYA | 489                 | 11323           | Gold     |
| 2  | GDAGDA00006/01-<br>01BI-Rg_Park_Mta | SIDOARJO | R <sup>421</sup> B  | 33232           | Gold     |
| 3  | SBMYR00046/01-<br>01AI-Dp-Pintu_Msk | SURABAYA | 390                 | 2823            | Silver   |
| 4  | SBMYR00031/5SB-<br>KBL0204-00       | SURABAYA | 383                 | 21231           | Gold     |
| 5  | BDGBDG00010/01-<br>01AI-WICO_LIGHT  | GRESIK   | 382                 | 32312           | Gold     |
| 6  | PCTPCT00007/01-<br>01BI-R-Plynan    | SIDOARJO | 348                 | 55323           | Platinum |
| 7  | BWBW100047/01-<br>01AI-R_KASI       | JEMBER   | 323                 | 2323            | Silver   |
| 8  | DLADLA00006/01-<br>01BI-Dp_posstpm  | SIDOARJO | 321                 | 52235           | Platinum |
| 9  | SBMGO00067/01-<br>01AI-Dp-Kasir     | SURABAYA | 319                 | 102311          | Platinum |

Tabel 4.1 Data AP Down

Dari data diatas akan dihitung dengan menggunakan rumus *critical ratio* yaitu *processing time / due date*, berikut hasil dari perhitungan *critical ratio*:

Jika variabel dari data AP *down* diterapkan dalam rumus *critical ratio* maka diperoleh:

- a) *Processing time* = target perbaikan-(*Holding time* \* 0.000277778)
- b) *Due date* = target perbaikan
- c) *Holding time* dikalikan "0.000277778" untuk menjadikan satuan jam, karena *default holding time* memiliki satuan detik.

Hasil perhitungan data diatas dengan critical ratio adalah:

- 1. (48-(489\*0.000277778))/48 = 0.997170137
- 2. (48-(421\*0.000277778))/48 = 0.997563655
- 3. (90-(390\*0.000277778))/90 = 0.998796295
- 4. (48-(3830.000277778))/48 = 0.997783563
- 5. (48 (382 + 0.000277778))/48 = 0.99778935
- 6. (24-(348\*0.000277778))/24 = 0.995972219
- 7. (90-(323\*0.000277778))/90 = 0.999003086
- 8. (24-(321\*0.000277778))/24 = 0.996284719
- 9. (24-(319\*0.000277778))/24 = 0.996307867

Berdasarkan perhitungan diatas dapat dilihat urut antrian perbaikan berdasar *critical ratio* yang diperoleh yaitu AP no 6,8,9,1,2,4,5,3,7.

Uji dilakukan pada aplikasi untuk membandingkan kesesuaian dengan perhitungan manual, yang dapat dilihat pada gambar 4.45 dibawah:

| Urut<br>Pekerjaan                                     | Tanggal    | Nama AP                             | Nama Lokasi                                                                                         | Witel    | Holding<br>Time<br>(Sec) | Traffic<br>(MB) | Start<br>Down | Kelompok | Trouble<br>Ticket | Lihat<br>Detil |
|-------------------------------------------------------|------------|-------------------------------------|----------------------------------------------------------------------------------------------------|----------|--------------------------|-----------------|---------------|----------|-------------------|----------------|
| 1                                                     | 2016-04-05 | PCTPCT00007/01-01BI-<br>R-Plynan    | STO Pacet Jl. Raya<br>Pacet,00,MOJOKERTO,POST CODE :<br>99999,541                                   | SIDOARJO | 348.00                   | 55323.00        | 00:00:00      | Platinum | Open              | ٩              |
| 2                                                     | 2016-04-05 | DLADLA00006/01-01BI-<br>Dp_posstpm  | STO TELKOM MOJOSARI Jl. Pemuda No 554<br>Mojosari, Mojokerto                                        | SIDOARJO | 321.00                   | 52235.00        | 00:00:00      | Platinum | Open              | ٩              |
| 3                                                     | 2016-04-05 | SBMGO00067/01-01AI-<br>Dp-Kasir     | HARTONO ELEKTRONIKA Jl. Bubutan No. 1,<br>Surabaya,1,Jawa Timur,POST CODE :<br>11111,551            | SURABAYA | 319.00                   | 102311.00       | 00:00:00      | Platinum | Open              | ٩              |
| 4                                                     | 2016-04-05 | SBMYR00025/01-01AI-<br>R-Teras_rmh  | HOME STAY PAK RIVAI JL. SEMOLOWARU<br>TENGAH 3/15 SURABAYA,3 15,Jawa<br>Timur,POST CODE : 11111,551 | SURABAYA | 489.00                   | 11323.00        | 00:00:00      | Gold     | Open              | ٩              |
| 5                                                     | 2016-04-05 | GDAGDA00006/01-01BI-<br>Rg_Park_Mta | STO TELKOM GEDANGAN JL. GEDANGAN<br>SIDOARJO                                                        | SIDOARJO | 421.00                   | 33232.00        | 00:00:00      | Gold     | Open              | ٩              |
| 6                                                     | 2016-04-05 | SBMYR00031/5SB-<br>KBL0204-00       | Temporer Koni Jatim, Jl.Kertajaya Timur<br>Surabaya                                                 | SURABAYA | 383.00                   | 21231.00        | 00:00:00      | Gold     | Open              | ٩              |
| 7                                                     | 2016-04-05 | BDGBDG00010/01-01AI-<br>WICO_LIGHT  | KANTOR PPN BRONDONG LAMA JL RAYA<br>BRONDONG LAMONGAN ; RUANG TAMU                                  | GRESIK   | 382.00                   | 32312.00        | 00:00:00      | Gold     | Open              | ٩              |
| 8                                                     | 2016-04-05 | SBMYR00046/01-01AI-<br>Dp-Pintu_Msk | null Jl. Ir. H. Soekarno 35CSurabaya,35<br>C,Jawa Timur,POST CODE : 11111,551                       | SURABAYA | 390.00                   | 2823.00         | 00:00:00      | Silver   | Open              | ٩              |
| 9                                                     | 2016-04-05 | BWBW100047/01-01AI-<br>R_KASI       | Kelurahan Sobo, Jl Adi Sucipto Banyuwangi;<br>Ruang Kasi,                                           | JEMBER   | 323.00                   | 2323.00         | 00:00:00      | Silver   | Open              | ٩              |
| Showing 1 to 9 of 9 entries First Previous 1 Next Las |            |                                     |                                                                                                    |          |                          | Last            |               |          |                   |                |

Gambar 4.45 Hasi Perhitungan CR

# 4.2.3 Uji Coba Pengguna

Uji coba pengguna aplikasi ini ditujukan pada tiga responden yang terdapat pada bagian yang dianggap mengerti proses bisnis dalam melakukan *monitoring* status *access point*, pihak tersebut merupakan bagian *Regional Operation Center* (ROC). Hasil uji coba ini hitung dengan skala Likert (Sugiyono, 2010) digunakan untuk mengukur sikap, pendapat dan persepsi seseorang atau sekelompok orang tentang fenomena sosial. Hasil uji coba dapat dilihat pada lampiran hasil uji coba. Berikut adalah ulasan dari hasil uji coba yang telah dilakukan.

| Dornvataan | Jumlah Jawaban |   |   |   |   |  |
|------------|----------------|---|---|---|---|--|
| reinyataan | 1              | 2 | 3 | 4 | 5 |  |
| 1          |                |   |   | 2 | 1 |  |
| 2          |                |   |   |   | 3 |  |
| 3          |                |   |   |   | 3 |  |
| 4          |                |   |   |   | 3 |  |
| 5          |                |   |   | 2 | 1 |  |
| 6          |                |   |   | 2 | 1 |  |
| 7          |                |   |   | 1 | 2 |  |
| 8          |                |   |   |   | 3 |  |

Table 4.2 Hasil Uji Coba Pengguna

| Dornvotoon | Jumlah Jawaban |   |   |   |   |  |  |
|------------|----------------|---|---|---|---|--|--|
| reinyataan | 1              | 2 | 3 | 4 | 5 |  |  |
| 9          |                |   |   | 1 | 2 |  |  |
| 10         |                |   |   |   | 3 |  |  |
| 11         |                |   |   |   | 3 |  |  |

# **Bobot Nilai :**

|                               | Sangat Tidak Setuju  | = 1            |  |
|-------------------------------|----------------------|----------------|--|
|                               | Tidak Setuju         | = 2            |  |
|                               | Ragu-Ragu            | = 3            |  |
|                               | Setuju               | = 4            |  |
|                               | Sangat Setuju        | = 5            |  |
|                               | Presentase Nilai :   |                |  |
|                               | Sangat Tidak Setuju  | = 0% - 19.99%  |  |
|                               | Tidak Setuju         | =20% - 39.99%  |  |
|                               | Ragu-Ragu            | = 40% - 59.99% |  |
|                               | Setuju               | = 60% - 79.99% |  |
|                               | Sangat Setuju        | = 80% - 100%   |  |
| 1) Pernyataan 1 (3 responden) |                      |                |  |
|                               | 2 orang memberi nila | i4             |  |
|                               | 1 orang memberi nila | i 5            |  |
|                               |                      |                |  |

Maka hasil perhitungan dari nilai tersebut adalah :

4=2x4=8

5=1x5=5

Total skor yang diperoleh adalah=13

Untuk menentukan hasil interpretasi, akan ditentukan skor tertinggi (Y) dan skor terendah (X) data tersebut akan diolah dengan rumus sebagai berikut :

Y=5x3=15

### X=1x3=3

Hasil penilaian interpretasi responden terhadap aplikasi *monitoring* status *access point* ini adalah hasil nilai akan dihasilkan menggunakan rumus *Index* %.

*INDEX* % = Total Skor / Y x 100 = 13 / 15 x 100 = 86,6%

Dari hasil penilaian interpretasi diperoleh *index* 86,6%, sehingga dapat disimpulkan bahwa nilai yang diberikan dari ketiga responden masuk dalam kategori **sangat setuju** dengan tampilan dari aplikasi *monitoring* status *access point*.

### 2) Pernyataan 2 (3 responden)

3 orang memberi nilai 5

Maka hasil perhitungan dari nilai tersebut adalah :

5=3x5=15

Total skor yang diperoleh adalah=15

Untuk menentukan hasil interpretasi, akan ditentukan skor tertinggi (Y) dan skor terendah (X) data tersebut akan diolah dengan rumus sebagai berikut :

Y=5x3=15

X=1x3=3

Hasil penilaian interpretasi responden terhadap aplikasi *monitoring* status *access point* ini adalah hasil nilai akan dihasilkan menggunakan rumus *Index* %.

*INDEX* % = Total Skor / Y x 100 =  $15/15 \times 100 = 100\%$ 

Dari hasil penilaian interpretasi diperoleh *index* 100%, sehingga dapat disimpulkan bahwa nilai yang diberikan dari ketiga responden masuk dalam kategori **sangat setuju** dengan menu dan fungsi aplikasi yang sesuai kebutuhan.

### 3) Pertanyan 3 (3 responden)

3 orang memberi nilai 5

Maka hasil perhitungan dari nilai tersebut adalah :

5=3x5=15

Total skor yang diperoleh adalah=15

Untuk menentukan hasil interpretasi, akan ditentukan skor tertinggi (Y) dan skor terendah (X) data tersebut akan diolah dengan rumus sebagai berikut :

Y=5x3=15

X=1x3=3

Hasil penilaian interpretasi responden terhadap aplikasi *monitoring* status *access point* ini adalah hasil nilai akan dihasilkan menggunakan rumus *Index* %.

*INDEX* % = Total Skor / Y x  $100 = 15/15 \times 100 = 100\%$ 

Dari hasil penilaian interpretasi diperoleh *index* 100%, sehingga dapat disimpulkan bahwa nilai yang diberikan dari ketiga responden masuk dalam kategori **sangat setuju** dengan menu dan fungsi aplikasi yang mudah dipahami.

```
4) Pernyataan 4 (3 responden)
```

3 orang memberi nilai 5

Maka hasil perhitungan dari nilai tersebut adalah :

5=3x5=15

Total skor yang diperoleh adalah=15

Untuk menentukan hasil interpretasi, akan ditentukan skor tertinggi (Y) dan skor terendah (X) data tersebut akan diolah dengan rumus sebagai berikut :

Y=5x3=15

X=1x3=3

Hasil penilaian interpretasi responden terhadap aplikasi *monitoring* status *access point* ini adalah hasil nilai akan dihasilkan menggunakan rumus *Index* %.

*INDEX* % = Total Skor / Y x  $100 = 15/15 \times 100 = 100\%$ 

Dari hasil penilaian interpretasi diperoleh *index* 100%, sehingga dapat disimpulkan bahwa nilai yang diberikan dari ketiga responden masuk dalam kategori **sangat setuju** dengan proses pemantauan status *access point* yang mudah dilakukan.

### 5) Pernyataan 5 (3 responden)

2 orang memberi nilai 4

1 orang memberi nilai 5

Maka hasil perhitungan dari nilai tersebut adalah :

4 = 2x4 = 8

5=1x5=5

Total skor yang diperoleh adalah=13

Untuk menentukan hasil interpretasi, akan ditentukan skor tertinggi (Y) dan skor terendah (X) data tersebut akan diolah dengan rumus sebagai berikut :

Y=5x3=15

X=1x3=3

Hasil penilaian interpretasi responden terhadap aplikasi *monitoring* status *access point* ini adalah hasil nilai akan dihasilkan menggunakan rumus *Index* %.

*INDEX* % = Total Skor / Y x 100 = 13 / 15 x 100 = 86,6%

Dari hasil penilaian interpretasi diperoleh *index* 86,6%, sehingga dapat disimpulkan bahwa nilai yang diberikan dari ketiga responden masuk dalam kategori **sangat setuju** dengan informasi dari laporan yang mudah dipahami.

### 6) Pernyataan 6 (3 responden)

2 orang memberi nilai 4

1 orang memberi nilai 5

Maka hasil perhitungan dari nilai tersebut adalah :

4=2x4=8

5=1x5=5

Total skor yang diperoleh adalah=13

Untuk menentukan hasil interpretasi, akan ditentukan skor tertinggi (Y) dan skor terendah (X) data tersebut akan diolah dengan rumus sebagai berikut :

Y=5x3=15

X=1x3=3

Hasil penilaian interpretasi responden terhadap aplikasi *monitoring* status *access point* ini adalah hasil nilai akan dihasilkan menggunakan rumus *Index* %.

*INDEX* % = Total Skor / Y x 100 =13 / 15 x 100 = 86,6%

Dari hasil penilaian interpretasi diperoleh *index* 86,6%, sehingga dapat disimpulkan bahwa nilai yang diberikan dari ketiga responden masuk dalam kategori **sangat setuju** dengan penentuan target perbaikan yang dapat membantu proses perbaikan.

### 7) Pernyataan 7 (3 responden)

2 orang memberi nilai 4

1 orang memberi nilai 5

Maka hasil perhitungan dari nilai tersebut adalah :

4=2x4=8

5=1x5=5

Total skor yang diperoleh adalah=13

Untuk menentukan hasil interpretasi, akan ditentukan skor tertinggi (Y) dan skor terendah (X) data tersebut akan diolah dengan rumus sebagai berikut :

Y=5x3=15

X=1x3=3

Hasil penilaian interpretasi responden terhadap aplikasi *monitoring* status *access point* ini adalah hasil nilai akan dihasilkan menggunakan rumus *Index* %.

*INDEX* % = Total Skor / Y x 100 = 13 / 15 x 100 = 86,6%

Dari hasil penilaian interpretasi diperoleh *index* 86,6%, sehingga dapat disimpulkan bahwa nilai yang diberikan dari ketiga responden masuk dalam kategori **sangat setuju** dengan pencatatan trouble ticket yang mudah dilakukan.

8) Pernyataan 8 (3 responden)

3 orang memberi nilai 5

Maka hasil perhitungan dari nilai tersebut adalah :

5=3x5=15

Total skor yang diperoleh adalah=15

Untuk menentukan hasil interpretasi, akan ditentukan skor tertinggi (Y) dan skor terendah (X) data tersebut akan diolah dengan rumus sebagai berikut :

Y=5x3=15

X=1x3=3

Hasil penilaian interpretasi responden terhadap aplikasi *monitoring* status *access point* ini adalah hasil nilai akan dihasilkan menggunakan rumus *Index* %.

*INDEX* % = Total Skor / Y x  $100 = 15/15 \times 100 = 100\%$ 

Dari hasil penilaian interpretasi diperoleh *index* 100%, sehingga dapat disimpulkan bahwa nilai yang diberikan dari ketiga responden masuk dalam kategori **sangat setuju** dengan penetuan antrian dapat membantu dalam penanganan perbaikan.

### 9) Pernyataan 9 (3 responden)

2 orang memberi nilai 4

1 orang memberi nilai 5

Maka hasil perhitungan dari nilai tersebut adalah :

4 = 2x4 = 8

5=1x5=5

Total skor yang diperoleh adalah=13

Untuk menentukan hasil interpretasi, akan ditentukan skor tertinggi (Y) dan skor terendah (X) data tersebut akan diolah dengan rumus sebagai berikut :

Y=5x3=15

X=1x3=3

Hasil penilaian interpretasi responden terhadap aplikasi *monitoring* status *access point* ini adalah hasil nilai akan dihasilkan menggunakan rumus *Index* %.

*INDEX* % = Total Skor / Y x 100 = 13 / 15 x 100 = 86,6%

Dari hasil penilaian interpretasi diperoleh *index* 86,6%, sehingga dapat disimpulkan bahwa nilai yang diberikan dari ketiga responden masuk dalam kategori **sangat setuju** dengan notifikasi trouble ticket sangat membantu dalam proses penanganan perbaikan.

### 10) Pernyataan 10 (3 responden)

3 orang memberi nilai 5

Maka hasil perhitungan dari nilai tersebut adalah :

### 5=3x5=15

Total skor yang diperoleh adalah=15

Untuk menentukan hasil interpretasi, akan ditentukan skor tertinggi (Y) dan skor terendah (X) data tersebut akan diolah dengan rumus sebagai berikut :

Y=5x3=15

X=1x3=3

Hasil penilaian interpretasi responden terhadap aplikasi *monitoring* status *access point* ini adalah hasil nilai akan dihasilkan menggunakan rumus *Index* %.

*INDEX* % = Total Skor / Y x 100 =15/ 15 x 100 = 100%

Dari hasil penilaian interpretasi diperoleh *index* 100%, sehingga dapat disimpulkan bahwa nilai yang diberikan dari ketiga responden masuk dalam kategori **sangat setuju** dengan pencatatan laporan mudah dilakukan.

11) Pernyataan 10 (3 responden)

3 orang memberi nilai 5

Maka hasil perhitungan dari nilai tersebut adalah :

5=3x5=15

Total skor yang diperoleh adalah=15

Untuk menentukan hasil interpretasi, akan ditentukan skor tertinggi (Y) dan skor terendah (X) data tersebut akan diolah dengan rumus sebagai berikut :

Y=5x3=15

X=1x3=3

Hasil penilaian interpretasi responden terhadap aplikasi *monitoring* status *access point* ini adalah hasil nilai akan dihasilkan menggunakan rumus *Index* %.

*INDEX* % = Total Skor / Y x 100 =  $15/15 \times 100 = 100\%$ 

Dari hasil penilaian interpretasi diperoleh *index* 100%, sehingga dapat disimpulkan bahwa nilai yang diberikan dari ketiga responden masuk dalam kategori **sangat setuju** dengan pengelolaan data *user* dapat membantu memanajemen pembagian tugas *user*.

### 4.2.4 Evaluasi

Berdasarkan uji coba aplikasi dapat diketahui bahwa antara desain aplikasi dengan hasil aplikasi telah sesuai dengan kebutuhan. Sehingga aplikasi ini sesuai dengan tujuan awal perancangan aplikasi *monitoring* status *access point*, yaitu dapat membantu menjembatani hubungan antara *Admin User*, *Manager*, *Supervisor* (SPV) Lapangan, dan Teknisi. Pada Teknisi dapat melakukan pancatatan perbaikan, SPV Lapangan melakukan pencatatan *trouble ticket*, *Manager* melakukan pemantauan terhadap laporan dan menentukan parameter untuk menentukan antrian perbaikan, dan *Admin User* untuk memanajemen *user*.

Berdasarkan uji coba pengguna dengan pengisian angket fungsi aplikasi, menunjukkan hasil yang dapat dikategorikan layak pada PT Telkom Indonesia Divisi Regional 5. Dengan demikian dapat diketahui bahwa pengguna aplikasi telah memahami setiap fungsi pada apikasi, sehingga dapat menggunakannya dengan baik sesuai kebutuhan.